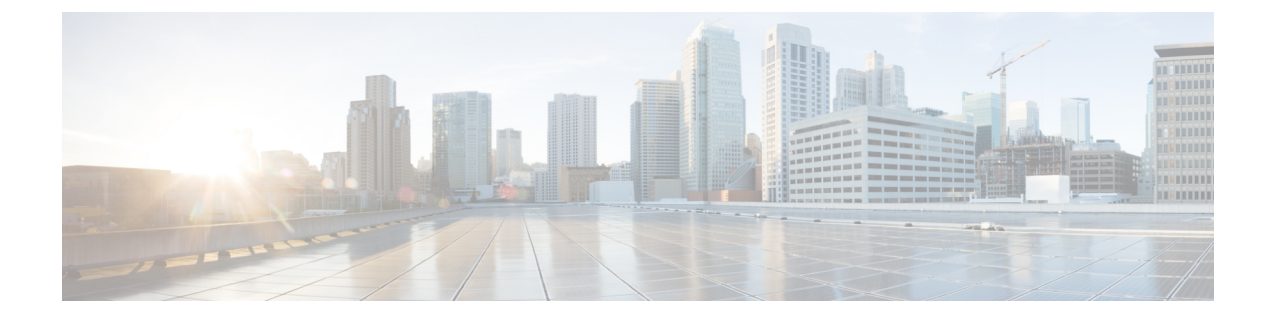

# **FXOS Troubleshooting Commands**

This section includes common troubleshooting commands.

- Chassis Mode Troubleshooting Commands, on page 1
- Eth-Uplink Mode Troubleshooting Commands, on page 6
- Fabric Interconnect Mode Troubleshooting Commands, on page 8
- Connect Local-Mgmt Troubleshooting Commands for the Firepower 2100 in Platform Mode, on page 11
- Connect Local-Mgmt Troubleshooting Commands for the Secure Firewall 3100, on page 16
- Connect Local-Mgmt Troubleshooting Commands for the Secure Firewall 4200 in Appliance Mode, on page 28
- Security Services Mode Troubleshooting Commands, on page 37
- Packet Capture for Secure Firewall 3100/4200, on page 39

# **Chassis Mode Troubleshooting Commands**

Use the following chassis mode FXOS CLI commands to troubleshoot issues with your system.

# show environment

```
Displays environment information for the chassis.
For example:
FPR2100 /chassis # show environment expand detail
Chassis 1:
Overall Status: Power Problem
        Operability: Operable
        Power State: Ok
        Thermal Status: Ok
PSU 1:
            Overall Status: Powered Off
            Operability: Unknown
            Power State: Off
            Voltage Status: Unknown
        PSU 2:
            Overall Status: Operable
            Operability: Operable
            Power State: On
            Voltage Status: Ok
        Tray 1 Module 1:
            Overall Status: Operable
            Operability: Operable
            Power State: On
```

Fan 1:

Overall Status: Operable Operability: Operable Power State: On Fan 2: Overall Status: Operable Operability: Operable Power State: On Fan 3: Overall Status: Operable Operability: Operable Power State: On Fan 4: Overall Status: Operable Operability: Operable Power State: On Server 1: Overall Status: Ok Memory Array 1: Current Capacity (MB): 32768 Populated: 2 DIMMs: ID Overall Status Capacity (MB) --- ------1 Operable 16384 2 Operable 16384 CPU 1: Presence: Equipped Cores: 8 Product Name: Intel(R) Xeon(R) CPU D-1548 @ 2.00GHz Vendor: GenuineIntel Thermal Status: OK Overall Status: Operable Operability: Operable

#### scope fan

Enters the fan mode on Firepower 2110, 2120, and Secure Firewall 3100 series devices. **scope fan-module** 

Enters the fan mode on Firepower 2130, 2140, and Secure Firewall 3100 devices. From this mode, you can display detailed information about the chassis fan. For example:

```
FPR2100 /chassis # show fan-module expand detail
Fan Module:
   Tray: 1
   Module: 1
   Overall Status: Operable
   Operability: Operable
   Power State: On
   Presence: Equipped
   Product Name: Cisco Firepower 2000 Series Fan Tray
   PID: FPR2K-FAN
   Vendor: Cisco Systems, Inc
   Fan:
       ID: 1
       Overall Status: Operable
       Operability: Operable
        Power State: On
       Presence: Equipped
       ID: 2
       Overall Status: Operable
        Operability: Operable
        Power State: On
        Presence: Equipped
```

#### show inventory

Displays inventory information such as the chassis number, vendor, and serial number. Note: This command only applies to Firepower 2130 and Secure Firewall 3100 devices. For example:

| FPR2100 | ) /chassis # show | v inventory    |    |         |      |     |          |
|---------|-------------------|----------------|----|---------|------|-----|----------|
| Chassis | PID               | Vendor         |    | Serial  | (SN) | ΗW  | Revision |
|         |                   |                |    |         |      |     |          |
| 1       | FPR-2140          | Cisco Systems, | In | JAD2010 | 05FC | 0.1 | -        |

# show inventory expand

Displays detailed inventory information about FRUable components such as the chassis, PSU, and network modules.

For example:

```
FPR2100 /chassis #
                    show inventory expand detail
Chassis 1:
   Product Name: Cisco Firepower 2000 Appliance
   PID: FPR-2130
   VID: V01
   Vendor: Cisco Systems, Inc
   Model: FPR-2130
   Serial (SN): JAD2012091X
   HW Revision: 0.1
   PSU 1:
        Presence: Equipped
       Product Name: Cisco Firepower 2000 Series AC 400W Power Supply
       PID: FPR2K-PWR-AC-400
       VID: V01
        Vendor: Cisco Systems, Inc
        Serial (SN): LIT2010CAFE
       HW Revision: 0
    PSU 2:
       Presence: Equipped
       Product Name: Cisco Firepower 2000 Series AC 400W Power Supply
        PID: FPR2K-PWR-AC-400
        VID: V01
        Vendor: Cisco Systems, Inc
        Serial (SN): LIT2010CAFE
       HW Revision: 0
   Fan Modules:
        Tray 1 Module 1:
            Presence: Equipped
           Product Name: Cisco Firepower 2000 Series Fan Tray
           PID: FPR2K-FAN
           Vendor: Cisco Systems, Inc
   Fans:
        ID Presence
        __ ____
        1 Equipped
         2 Equipped
         3 Equipped
         4 Equipped
Fabric Card 1:
   Description: Cisco SSP FPR 2130 Base Module
   Number of Ports: 16
   State: Online
   Vendor: Cisco Systems, Inc.
   Model: FPR-2130
   HW Revision: 0
   Serial (SN): JAD2012091X
   Perf: N/A
   Operability: Operable
```

```
Overall Status: Operable
   Power State: Online
   Presence: Equipped
   Thermal Status: N/A
   Voltage Status: N/A
Fabric Card 2:
   Description: 8-port 10 Gigabit Ethernet Expansion Module
   Number of Ports: 8
   State: Online
   Vendor: Cisco Systems, Inc.
   Model: FPR-NM-8X10G
   HW Revision: 0
   Serial (SN): JAD19510AKD
   Perf: N/A
   Operability: Operable
   Overall Status: Operable
   Power State: Online
   Presence: Equipped
   Thermal Status: N/A
   Voltage Status: N/A
```

#### scope psu

Enters the power supply unit mode. From this mode, you can view detailed information about the power supply unit.

For example:

```
FPR2100 /chassis # show psu expand detail
PSU:
   PSU: 1
   Overall Status: Powered Off
   Operability: Unknown
   Power State: Off
   Presence: Equipped
   Voltage Status: Unknown
   Product Name: Cisco Firepower 2000 Series AC 400W Power Supply
   PID: FPR2K-PWR-AC-400
   VTD: V01
   Vendor: Cisco Systems, Inc
   Serial (SN): LIT2010CAFE
   Type: AC
   Fan Status: Ok
   PSU: 2
   Overall Status: Operable
   Operability: Operable
   Power State: On
   Presence: Equipped
   Voltage Status: Ok
   Product Name: Cisco Firepower 2000 Series AC 400W Power Supply
   PID: FPR2K-PWR-AC-400
   VID: V01
   Vendor: Cisco Systems, Inc
   Serial (SN): LIT2010CAFE
    Type: AC
    Fan Status: Ok
```

#### scope stats

Enters the stats mode. From this mode, you can view detailed information about the chassis statatistics. For example:

```
FPR2100 /chassis # show stats
Chassis Stats:
   Time Collected: 2016-11-14T21:19:46.317
   Monitored Object: sys/chassis-1/stats
   Suspect: No
```

```
Outlet Temp1 (C): 43.000000
   Outlet Temp2 (C): 41.000000
    Inlet Temp (C): 30.000000
   Internal Temp (C): 34.000000
   Thresholded: 0
Fan Stats:
   Time Collected: 2016-11-14T21:19:46.317
   Monitored Object: sys/chassis-1/fan-module-1-1/fan-1/stats
    Suspect: No
   Speed (RPM): 17280
   Thresholded: 0
   Time Collected: 2016-11-14T21:19:46.317
   Monitored Object: sys/chassis-1/fan-module-1-1/fan-2/stats
   Suspect: No
   Speed (RPM): 17340
   Thresholded: 0
    Time Collected: 2016-11-14T21:19:46.317
   Monitored Object: sys/chassis-1/fan-module-1-1/fan-3/stats
   Suspect: No
    Speed (RPM): 17280
   Thresholded: 0
   Time Collected: 2016-11-14T21:19:46.317
    Monitored Object: sys/chassis-1/fan-module-1-1/fan-4/stats
   Suspect: No
   Speed (RPM): 17280
   Thresholded: 0
Psu Stats:
   Time Collected: 2016-11-14T21:19:46.318
   Monitored Object: sys/chassis-1/psu-1/stats
   Suspect: No
   Input Current (A): 0.000000
   Input Power (W): 8.000000
    Input Voltage (V): 0.000000
    Psu Temp1 (C): 32.000000
   Psu Temp2 (C): 36.000000
   Psu Temp3 (C): 32.000000
   Fan Speed (RPM): 0
   Thresholded: 0
    Time Collected: 2016-11-14T21:19:46.318
   Monitored Object: sys/chassis-1/psu-2/stats
   Suspect: No
    Input Current (A): 0.374000
    Input Power (W): 112.000000
    Input Voltage (V): 238.503006
    Psu Temp1 (C): 36.000000
   Psu Temp2 (C): 47.000000
    Psu Temp3 (C): 47.000000
   Fan Speed (RPM): 2240
   Thresholded: 0
CPU Env Stats:
   Time Collected: 2016-11-14T21:19:46.317
   Monitored Object: sys/chassis-1/blade-1/board/cpu-1/env-stats
    Suspect: No
   Temperature (C): 46.000000
   Thresholded: 0
   Time Collected: 2016-11-14T21:19:46.317
   Monitored Object: sys/chassis-1/blade-1/npu/cpu-1/env-stats
   Suspect: No
   Temperature (C): 38.000000
   Thresholded: 0
```

# **Eth-Uplink Mode Troubleshooting Commands**

Use the following eth-uplink mode FXOS CLI commands to troubleshoot issues with your system.

# show detail

Displays detailed information about your device's Ethernet uplink. For example:

```
FPR2100 /eth-uplink # show detail
Ethernet Uplink:
    Mode: Security Node
    MAC Table Aging Time (dd:hh:mm:ss): 00:04:01:40
    VLAN Port Count Optimization: Disabled
    Current Task:
```

### scope fabric a

Enters the eth-uplink interface mode. From this mode, you can view port channel, statistics, and interface information.

For example:

FPR2100 /eth-uplink/fabric # show interface
Interface:

| Port Name    | Port Type | Admin State | Oper State | State Reason |
|--------------|-----------|-------------|------------|--------------|
| Ethernet1/1  | Data      | Enabled     | <br>Up     | Up           |
| Ethernet1/2  | Data      | Enabled     | Link Down  | Down         |
| Ethernet1/3  | Data      | Disabled    | Link Down  | Down         |
| Ethernet1/4  | Data      | Disabled    | Link Down  | Down         |
| Ethernet1/5  | Data      | Disabled    | Link Down  | Down         |
| Ethernet1/6  | Data      | Disabled    | Link Down  | Down         |
| Ethernet1/7  | Data      | Disabled    | Link Down  | Down         |
| Ethernet1/8  | Data      | Disabled    | Link Down  | Down         |
| Ethernet1/9  | Data      | Disabled    | Link Down  | Down         |
| Ethernet1/10 | Data      | Disabled    | Link Down  | Down         |
| Ethernet1/11 | Data      | Disabled    | Link Down  | Down         |
| Ethernet1/12 | Data      | Disabled    | Link Down  | Down         |
| Ethernet1/13 | Data      | Disabled    | Link Down  | Down         |
| Ethernet1/14 | Data      | Disabled    | Link Down  | Down         |
| Ethernet1/15 | Data      | Disabled    | Link Down  | Down         |
| Ethernet1/16 | Data      | Disabled    | Link Down  | Down         |
| Ethernet2/1  | Data      | Disabled    | Link Down  | Down         |
| Ethernet2/2  | Data      | Disabled    | Link Down  | Down         |
| Ethernet2/3  | Data      | Disabled    | Link Down  | Down         |
| Ethernet2/4  | Data      | Disabled    | Link Down  | Down         |
| Ethernet2/5  | Data      | Disabled    | Link Down  | Down         |
| Ethernet2/6  | Data      | Disabled    | Link Down  | Down         |
| Ethernet2/7  | Data      | Disabled    | Link Down  | Down         |
| Ethernet2/8  | Data      | Disabled    | Link Down  | Down         |

| FPR2100<br>Por | /eth-<br>t Char | uplink/f  | abric # show po | ort-ch | annel    |         |       |      |
|----------------|-----------------|-----------|-----------------|--------|----------|---------|-------|------|
|                | Port            | Channel I | d Name          | P      | ort Type | Admin : | State | Oper |
| State          |                 | Sta       | ce Reason       |        |          |         |       |      |
|                |                 |           |                 |        |          | <br>-   | -     |      |
|                |                 |           |                 |        |          |         |       |      |
|                | 1               |           | Port-channel    | 1 1    | Data     | Disabl  | led   |      |
| Li             | nk Dow          | n         |                 | Down   |          |         |       |      |

```
FPR2100 /eth-uplink/fabric/port-channel # show stats
    Ether Error Stats:
        Time Collected: 2016-11-14T21:27:16.386
        Monitored Object: fabric/lan/A/pc-1/err-stats
        Suspect: No
        Rcv (errors): 0
        Align (errors): 0
        Fcs (errors): 0
        Xmit (errors): 0
        Under Size (errors): 0
        Out Discard (errors): 0
        Deferred Tx (errors): 0
        Int Mac Tx (errors): 0
        Int Mac Rx (errors): 0
        Thresholded: Xmit Delta Min
    Ether Loss Stats:
        Time Collected: 2016-11-14T21:27:16.386
        Monitored Object: fabric/lan/A/pc-1/loss-stats
        Suspect: No
        Single Collision (errors): 0
        Multi Collision (errors): 0
        Late Collision (errors): 0
        Excess Collision (errors): 0
        Carrier Sense (errors): 0
        Giants (errors): 0
        Symbol (errors): 0
        SQE Test (errors): 0
        Thresholded: 0
    Ether Pause Stats:
        Time Collected: 2016-11-14T21:27:16.386
        Monitored Object: fabric/lan/A/pc-1/pause-stats
        Suspect: No
        Recv Pause (pause): 0
        Xmit Pause (pause): 0
        Resets (resets): 0
        Thresholded: 0
    Ether Rx Stats:
        Time Collected: 2016-11-14T21:27:16.386
        Monitored Object: fabric/lan/A/pc-1/rx-stats
        Suspect: No
        Total Packets (packets): 0
        Unicast Packets (packets): 0
        Multicast Packets (packets): 0
        Broadcast Packets (packets): 0
       Total Bytes (bytes): 0
        Jumbo Packets (packets): 0
        Thresholded: 0
    Ether Tx Stats:
       Time Collected: 2016-11-14T21:27:16.386
        Monitored Object: fabric/lan/A/pc-1/tx-stats
        Suspect: No
        Total Packets (packets): 0
        Unicast Packets (packets): 0
        Multicast Packets (packets): 0
        Broadcast Packets (packets): 0
        Total Bytes (bytes): 0
        Jumbo Packets (packets): 0
    FPR2100 /eth-uplink/fabric/interface # show stats
    Ether Error Stats:
        Time Collected: 2016-11-14T21:27:46.395
        Monitored Object: sys/switch-A/slot-1/switch-ether/port-1/err-stats
        Suspect: No
        Rcv (errors): 0
```

```
Align (errors): 0
   Fcs (errors): 0
   Xmit (errors): 0
   Under Size (errors): 0
   Out Discard (errors): 0
   Deferred Tx (errors): 0
   Int Mac Tx (errors): 0
   Int Mac Rx (errors): 0
   Thresholded: Xmit Delta Min
Ether Loss Stats:
   Time Collected: 2016-11-14T21:27:46.395
   Monitored Object: sys/switch-A/slot-1/switch-ether/port-1/loss-stats
   Suspect: No
   Single Collision (errors): 0
   Multi Collision (errors): 0
   Late Collision (errors): 0
   Excess Collision (errors): 0
   Carrier Sense (errors): 0
   Giants (errors): 7180
   Symbol (errors): 0
   SQE Test (errors): 0
   Thresholded: 0
Ether Pause Stats:
   Time Collected: 2016-11-14T21:27:46.395
   Monitored Object: sys/switch-A/slot-1/switch-ether/port-1/pause-stats
   Suspect: No
   Recv Pause (pause): 0
   Xmit Pause (pause): 0
   Resets (resets): 0
   Thresholded: 0
Ether Rx Stats:
   Time Collected: 2016-11-14T21:27:46.395
   Monitored Object: sys/switch-A/slot-1/switch-ether/port-1/rx-stats
   Suspect: No
   Total Packets (packets): 604527
   Unicast Packets (packets): 142906
   Multicast Packets (packets): 339031
   Broadcast Packets (packets): 122590
   Total Bytes (bytes): 59805045
   Jumbo Packets (packets): 0
   Thresholded: 0
Ether Tx Stats:
   Time Collected: 2016-11-14T21:27:46.395
   Monitored Object: sys/switch-A/slot-1/switch-ether/port-1/tx-stats
   Suspect: No
   Total Packets (packets): 145018
   Unicast Packets (packets): 145005
   Multicast Packets (packets): 0
   Broadcast Packets (packets): 13
    Total Bytes (bytes): 13442404
    Jumbo Packets (packets): 0
   Thresholded: 0
```

# Fabric Interconnect Mode Troubleshooting Commands

Use the following fabric-interconnect mode FXOS CLI commands to troubleshoot issues with your system.

## show card

Displays information on a fabric card. For example: FPR2100 /fabric-interconnect # show card detail expand Fabric Card: Id: 1 Description: Cisco SSP FPR 2130 Base Module Number of Ports: 16 State: Online Vendor: Cisco Systems, Inc. Model: FPR-2130 HW Revision: 0 Serial (SN): JAD2012091X Perf: N/A Operability: Operable Overall Status: Operable Power State: Online Presence: Equipped Thermal Status: N/A Voltage Status: N/A

#### show image

Displays all available images.

| firepower /firmware # show image<br>Name | Туре           |          | Version      |
|------------------------------------------|----------------|----------|--------------|
| cisco-asa-9.10.1.csp                     | Firepower      | Cspapp   | 9.10.1       |
| cisco-asa-9.9.2.csp                      | Firepower      | Cspapp   | 9.9.2        |
| fxos-k8-fp2k-firmware.0.4.04.SPA         | Firepower      | Firmware | 0.4.04       |
| fxos-k8-fp2k-lfbff.82.1.1.303i.S         | SA Firepower   | System   | 82.1(1.303i) |
| fxos-k8-fp2k-npu.82.1.1.303i.SSA         | Firepower      | Npu      | 82.1(1.303i) |
| fxos-k8-fp2k-npu.82.1.1.307i.SSA         | Firepower      | Npu      | 82.1(1.307i) |
| fxos-k9-fp2k-manager.82.1.1.303i         | .SSA Firepower | Manager  | 82.1(1.303i) |
|                                          |                |          |              |

### show package

Displays all available packages.

| firepower | /firmware  | # show  | package |              |
|-----------|------------|---------|---------|--------------|
| Name      |            |         |         | Package-Vers |
|           |            |         |         |              |
| cisco-    | ftd-fp2k.9 | 9.10.1. | SSA     | 9.10.1       |
| cisco-    | ftd-fp2k.9 | 9.9.2.s | SA      | 9.9.2        |

# show package package\_name expand

Displays the package details.

firepower /firmware # show package cisco-ftd-fp2k.9.10.1.SSA expand
Package cisco-ftd-fp2k.9.10.1.SSA:
 Images:
 cisco-asa.9.10.1.csp
 fxos-k8-fp2k-firmware.0.4.04.SPA
 fxos-k8-fp2k-lfbff.82.1.1.303i.SSA
 fxos-k8-fp2k-npu.82.1.1.303i.SSA
 fxos-k9-fp2k-manager.82.1.1.303i.SSA

#### scope auto-install

Enters the auto-install mode. From this mode, you can view the current FXOS upgrade state.

```
firepower /firmware/auto-install # show

Firmware Auto-Install:

Package-Vers Oper State

9.10.1 Scheduled Installing Application
```

#### scope firmware

Enters the firmware mode. From this mode, you can view download task information. For example:

```
FPR2100 /firmware # show download-task
   Download task:
     File Name
                                           Protocol Server
                                                             Port
   Userid
                State
     _____
                                        _____ ___
_____ ___
     cisco-ftd-fp2k.9.10.1.SSA
                                           Scp
                                                  172.29.191.78
               Downloaded
  0 danp
     cisco-ftd-fp2k.9.9.1.SSA
                                           Scp
                                                  172.29.191.78
  0 danp
          Downloaded
```

### scope download-task

Enters the download-task mode. From this mode, you can view additional details about each download task and restart the download task.

For example:

```
Download task:
   File Name: test.SSA
   Protocol: Scp
   Server: 172.29.191.78
   Port: 0
   Userid: user
    Path: /tmp
   Downloaded Image Size (KB): 0
   Time stamp: 2016-11-15T19:42:29.854
   State: Failed
   Transfer Rate (KB/s): 0.000000
    Current Task: deleting downloadable test.SSA on
local(FSM-STAGE:sam:dme:FirmwareDownloaderDownload:DeleteLocal)
firepower /firmware/download-task # show fsm status
File Name: test.SSA
   FSM 1:
        Remote Result: End Point Failed
        Remote Error Code: ERR MO Illegal Iterator State
       Remote Error Description: End point timed out. Check for IP, port, password,
disk space or network access related issues.#
        Status: Download Fail
        Previous Status: Download Fail
        Timestamp: 2016-11-15T19:42:29.854
        Try: 2
        Progress (%): 0
        Current Task: deleting downloadable test.SSA on
local(FSM-STAGE:sam:dme:FirmwareDownloaderDownload:DeleteLocal)
    firepower /firmware/download-task # restart
```

```
Password:
```

### scope psu

Enters the power supply unit mode. From this mode, you can view detailed information about the power supply unit.

For example:

```
FPR2100 /chassis # show psu expand detail
PSU:
    PSU: 1
    Overall Status: Powered Off
    Operability: Unknown
    Power State: Off
```

```
Presence: Equipped
Voltage Status: Unknown
Product Name: Cisco Firepower 2000 Series AC 400W Power Supply
PID: FPR2K-PWR-AC-400
VID: V01
Vendor: Cisco Systems, Inc
Serial (SN): LIT2010CAFE
Type: AC
Fan Status: Ok
PSU: 2
Overall Status: Operable
Operability: Operable
Power State: On
Presence: Equipped
Voltage Status: Ok
Product Name: Cisco Firepower 2000 Series AC 400W Power Supply
PID: FPR2K-PWR-AC-400
VTD: V01
Vendor: Cisco Systems, Inc
Serial (SN): LIT2010CAFE
Type: AC
Fan Status: Ok
```

# Connect Local-Mgmt Troubleshooting Commands for the Firepower 2100 in Platform Mode

Use the following connect local-mgmt mode FXOS CLI commands to troubleshoot issues with your Firepower 2100 in Platform mode. To access connect local-mgmt mode, enter:

# FPR2100# connect local-mgmt

# show lacp

```
Displays detailed information about EtherChannel LACP.
For example:
FPR2100(local-mgmt)# show lacp neighborFlags: S - Device is requesting Slow LACPDUs
       F - Device is requesting Fast LACPDUs
       A - Device is in Active mode P - Device is in Passive mode
Channel group: 11
Partner (internal) information:
                               Partner
         Partner
                                                              Partner
PartnerPartnerPortSystem IDPort NumberAgeEth1/132768,286f.7fec.59800x10e13 s
                                                          Flags
                                                         FA
                            Partner Partne:
Oper Key Port State
0x3f
         LACP Partner
                                                Partner
         Port Priority
                             0x16
                                             0x3f
         32768
         Port State Flags Decode:
         Activity: Timeout: Aggregation: Synchronization:
         Active
                   Long
                              Yes Yes
         Collecting: Distributing: Defaulted: Expired:
         Yes
                       Yes
                                      No
                                                   No
```

|        | Partner       |         | Partn    | er      |      |          | Par   | tner |
|--------|---------------|---------|----------|---------|------|----------|-------|------|
| Port   | System ID     |         | Port Nu  | mber    | Age  |          | Flags |      |
| Eth1/2 | 32768,286f.7f | ec.5980 | 0x10f    |         | 5 s  | 3        | FA    |      |
|        | LACP Partner  |         | Partne   | r       | Ε    | Partner  |       |      |
|        | Port Priority |         | Oper Key |         | Port | State    |       |      |
|        | 32768         |         | 0x16     |         | 0x3f |          |       |      |
|        | Port State Fl | ags Dec | ode:     |         |      |          |       |      |
|        | Activity: T   | imeout: | Aggreg   | ation:  | Sync | chroniza | tion: |      |
|        | Active L      | ong     | Yes      |         | Yes  |          |       |      |
|        | Collecting:   | Distril | buting:  | Default | ed:  | Expire   | d:    |      |
|        | Yes           | Yes     |          | No      |      | No       |       |      |
|        |               |         |          |         |      |          |       |      |

FP2100(local-mgmt) # show lacp counters

|            | LACE    | DUs  | Marl | ker  | Marker | Response | LACPDUs  |
|------------|---------|------|------|------|--------|----------|----------|
| Port       | Sent    | Recv | Sent | Recv | Sent   | Recv     | Pkts Err |
|            |         |      |      |      |        |          |          |
| Channel gr | oup: 11 |      |      |      |        |          |          |
| Eth1/1     | 4435    | 3532 | 0    | 0    | 0      | 0        | 0        |
| Eth1/2     | 4566    | 3532 | 0    | 0    | 0      | 0        | 0        |

#### show portchannel

Displays detailed information about EtherChannels. For example:

#### show portmanager

Displays detailed information about physical interfaces. For example:

| <pre>FPR2100(local-mgmt)# show portmanager counters</pre> | ether | net 1 1   |
|-----------------------------------------------------------|-------|-----------|
| Good Octets Received                                      | :     | 105503260 |
| Bad Octets Received                                       | :     | 0         |
| MAC Transmit Error                                        | :     | 0         |
| Good Packets Received                                     | :     | 1376050   |
| Bad Packets Received                                      | :     | 0         |
| BRDC Packets Received                                     | :     | 210       |
| MC Packets Received                                       | :     | 1153664   |
| Size 64                                                   | :     | 1334830   |
| Size 65 to 127                                            | :     | 0         |
| Size 128 to 255                                           | :     | 0         |
| Size 256 to 511                                           | :     | 41220     |
| Size 512 to 1023                                          | :     | 0         |
| Size 1024 to Max                                          | :     | 0         |

| Good Octets Sent              | : | 0      |
|-------------------------------|---|--------|
| Good Packets Sent             | : | 0      |
| Excessive Collision           | : | 0      |
| MC Packets Sent               | : | 0      |
| BRDC Packets Sent             | : | 0      |
| Unrecognized MAC Received     | : | 0      |
| FC Sent                       | : | 0      |
| Good FC Received              | : | 0      |
| Drop Events                   | : | 0      |
| Undersize Packets             | : | 0      |
| Fragments Packets             | : | 0      |
| Oversize Packets              | : | 0      |
| Jabber Packets                | : | 0      |
| MAC RX Error Packets Received | : | 0      |
| Bad CRC                       | : | 0      |
| Collisions                    | : | 0      |
| Late Collision                | : | 0      |
| bad FC Received               | : | 0      |
| Good UC Packets Received      | : | 222176 |
| Good UC Packets Sent          | : | 0      |
| Multiple Packets Sent         | : | 0      |
| Deferred Packets Sent         | : | 0      |
| Size 1024 to 15180            | : | 0      |
| Size 1519 to Max              | : | 0      |
| txqFilterDisc                 | : | 0      |
| linkChange                    | : | 1      |

FPR2100(local-mgmt) # show portmanager port-info ethernet 1 1 port info: if\_index: 0x1081000 type: PORTMGR IPC MSG PORT TYPE PHYSICAL mac address: 2c:f8:9b:1e:8f:d6 flowctl: PORTMGR\_IPC\_MSG FLOWCTL NONE PORTMGR IPC MSG PORT ROLE NPU role: admin\_state: PORTMGR\_IPC\_MSG\_PORT\_STATE\_ENABLED oper\_state: PORTMGR\_IPC\_MSG\_PORT\_STATE\_UP admin speed: PORTMGR IPC MSG SPEED AUTO oper\_speed: PORTMGR\_IPC\_MSG\_SPEED\_1GB admin mtu: 9216 admin duplex: PORTMGR IPC MSG PORT DUPLEX AUTO oper duplex: PORTMGR IPC MSG PORT DUPLEX FULL pc if index: 0x0 pc\_membership\_status: PORTMGR\_IPC\_MSG\_MMBR\_NOT\_MEMBER pc\_protocol: PORTMGR\_IPC\_MSG\_PORT\_CHANNEL\_PRTCL\_NONE native vlan: 101 num\_allowed\_vlan: 1 allowed vlan[0]: 101 PHY Data: PAGE IFC OFFSET VALUE | PAGE IFC OFFSET VALUE | ---- --- -----\_\_\_\_\_ \_\_\_\_ 0 0 0x0000 0x1140 | 0 0 0x0001 0x796d 0 0x0002 0x0141 | 0 0 0x0003 0x0ee1 0 0 0x0005 0xcle1 0 0x0007 0x2001 0 0 0x0004 0x03e3 | 0 0 0 0x0006 0x000f | 0 0 0x0008 0x4f08 | 0 0 0x0009 0x0f00 0 0 0 0x000a 0x3800 | 0 0 0x000f 0x3000 0 0 0x0010 0x3070 | 0 0 0x0011 0xac08 0 0x0013 0x1c40 0 0x0015 0x0000 0 0 0x0012 0x0000 | 0 0 0 0x0014 0x8020 | 0 0 0x001b 0x0000 | 18

| Item                      | Description                                                                                                    |
|---------------------------|----------------------------------------------------------------------------------------------------|
| Good Octets Received      | Number of ethernet frames received that are not<br>bad ethernet frames                                                                                                    |
| Bad Octets Received       | Sum of lengths (in bytes) of all bad ethernet frames received.                                                                                                    |
| MAC Transmit Error        | Number of frames not transmitted correctly or<br>dropped due to internal MAC Tx error                                                                                       |
| Good Packets Received     | The number of frames received that are not bad ethernet frames.                                                                                                    |
| Bad Packets Received      | The number of bad frames received                                                                                                    |
| BRDC Packets Received     | The number of good frames received that have a Broadcast destination MAC address                                                                                            |
| MC Packets Received       | The number of good frames received that have a<br>Multicast destination MAC address                                                                                         |
| Good Octets Sent          | The sum of lengths of all Ethernet frames sent                                                                                                    |
| Good Packets Sent         | The number of good frames sent                                                                                                    |
| Excessive Collision       | The number of collision events seen by the MAC<br>not including those counted in Single, Multiple,<br>Excessive, or Late. This counter is applicable in<br>half-duplex only |
| MC Packets Sent           | The number of good frames send that have a<br>Multicast destination MAC address                                                                                             |
| BRDC Packets Sent         | The number of good frames send that have a<br>Broadcast destination MAC address                                                                                             |
| Unrecognized MAC Received | Number of received MAC Control frames that are not Flow control frames.                                                                                                    |
| FC sent                   | Number of Flow Control frames sent.                                                                                                    |
| Good FC Received          | Number of good IEEE 802.3x Flow Control packets received.                                                                                                    |
| Drop Events               | Number of packets dropped                                                                                                    |
| Undersize Packets         | Number of undersize packets received                                                                                                    |
| Fragments Packets         | Number of fragments received.                                                                                                    |
| Oversize Packets          | Number of oversize packets received                                                                                                    |
| Jabber Packets            | Number of jabber packets received                                                                                                    |

| Item                          | Description                                                                                                    |
|-------------------------------|----------------------------------------------------------------------------------------------------|
| MAC RX Error Packets Received | Number of Rx Error events seen by the receive side of the MAC                                                                                                    |
| Bad CRC                       | Number of packets received with bad CRC                                                                                                    |
| Collisions                    | Number of late collisions seen by the MAC                                                                                                    |
| Late collison                 | Total number of late collisions seen by the MAC                                                                                                    |
| Bad FC Received               | Number of bad IEEE 802.3x Flow Control packets received                                                                                                    |
| Good UC Packets Received      | Number of Ethernet Unicast frames received                                                                                                    |
| Good UC Packets Sent          | Number of Ethernet Unicast frames sent                                                                                                    |
| Multiple Packets Sent         | Valid Frame transmitted on half-duplex link that<br>encountered more then one collision. Byte count<br>and cast are valid.                                                    |
| Deferred Packets Sent         | Valid frame transmitted on half-duplex link with<br>no collisions, but where the frame transmission was<br>delayed due to media being busy. Byte count and<br>cast are valid. |
| Size 1024 to 15180            | The number of received and transmitted, good and bad frames that are 1024 to 1518 bytes in size                                                                               |
| Size 1519 to Max              | The number of received and transmitted, good and bad frames that are more than 1519 bytes in size                                                                             |
| txqFilterDisc                 | Number of IN packets that were filtered due to TxQ                                                                                                    |
| linkChange                    | number of link up or link down changes for the port                                                                                                    |

| FPR21 | L00(lo | ocal-mgmt)# show por | tmanager switch mad     | c-filters |         |          |
|-------|--------|----------------------|-------------------------|-----------|---------|----------|
| port  | ix     | MAC                  | mask                    | action    | packets | bytes    |
| 0.0   | 0ba    | 2C:F8:9B:1E:8F:D7    | निप:निप:निप:निप:निप:निप | FORWARD   |         |          |
| 00    | 0c9    | 01:80:C2:00:00:02    | FF:FF:FF:FF:FF          | FORWARD   |         |          |
|       | 0cc    | 2C:F8:9B:1E:8F:F7    | FF:FF:FF:FF:FF          | FORWARD   |         |          |
|       | 0cf    | FF:FF:FF:FF:FF       | FF:FF:FF:FF:FF          | FORWARD   |         |          |
|       | b70    | 00:00:00:00:00:00    | 01:00:00:00:00:00       | DROP      | 222201  | 14220864 |
|       | bb8    | 01:00:00:00:00:00    | 01:00:00:00:00:00       | DROP      | 1153821 | 91334968 |
| 01    | 0bd    | 2C:F8:9B:1E:8F:D6    | FF:FF:FF:FF:FF          | FORWARD   |         |          |
|       | 0c0    | 01:80:C2:00:00:02    | FF:FF:FF:FF:FF          | FORWARD   |         |          |
|       | 0c3    | 2C:F8:9B:1E:8F:F6    | FF:FF:FF:FF:FF          | FORWARD   |         |          |
|       | 0c6    | FF:FF:FF:FF:FF       | FF:FF:FF:FF:FF          | FORWARD   | 210     | 13440    |
|       | b73    | 00:00:00:00:00:00    | 01:00:00:00:00:00       | DROP      | 222201  | 14220864 |
|       | bbb    | 01:00:00:00:00:00    | 01:00:00:00:00:00       | DROP      | 1153795 | 91281055 |
| <     | >      |                      |                         |           |         |          |

| FPR2100(loca | l-mgmt)# show p | portmanag | ger swit | ch statu | S             |
|--------------|-----------------|-----------|----------|----------|---------------|
| Dev/Port     | Mode            | Link      | Speed    | Duplex   | Loopback Mode |
|              |                 |           |          |          |               |
| 0/0          | OSGMII          | qU        | 1G       | Full     | None          |
| 0/1          | ŐSGMII          | αŪ        | 1G       | Full     | None          |
| 0/2          | QSGMII          | Down      | 1G       | Half     | None          |
| 0/3          | QSGMII          | Down      | 1G       | Half     | None          |
| 0/4          | QSGMII          | Down      | 1G       | Half     | None          |
| 0/5          | QSGMII          | Down      | 1G       | Half     | None          |
| 0/6          | QSGMII          | Up        | 1G       | Full     | None          |
| 0/7          | QSGMII          | Down      | 1G       | Half     | None          |
| 0/48         | QSGMII          | Down      | 1G       | Half     | None          |
| 0/49         | QSGMII          | Down      | 1G       | Half     | None          |
| 0/50         | QSGMII          | Down      | 1G       | Half     | None          |
| 0/51         | QSGMII          | Down      | 1G       | Half     | None          |
| 0/52         | KR              | Up        | 40G      | Full     | None          |
| 0/56         | SR_LR           | Down      | 10G      | Full     | None          |
| 0/57         | SR_LR           | Down      | 10G      | Full     | None          |
| 0/58         | SR_LR           | Down      | 10G      | Full     | None          |
| 0/59         | SR_LR           | Down      | 10G      | Full     | None          |
| 0/64         | SR_LR           | Down      | 10G      | Full     | None          |
| 0/65         | SR_LR           | Down      | 10G      | Full     | None          |
| 0/66         | SR_LR           | Down      | 10G      | Full     | None          |
| 0/67         | SR_LR           | Down      | 10G      | Full     | None          |
| 0/68         | SR_LR           | Down      | 10G      | Full     | None          |
| 0/69         | SR_LR           | Down      | 10G      | Full     | None          |
| 0/70         | SR_LR           | Down      | 10G      | Full     | None          |
| 0/71         | SR_LR           | Down      | 10G      | Full     | None          |
| 0/80         | KR              | Up        | 10G      | Full     | None          |
| 0/81         | KR              | Down      | 10G      | Full     | None          |
| 0/83         | KR              | Up        | 10G      | Full     | None          |

Connect Local-Mgmt Troubleshooting Commands for the Secure Firewall 3100

In addition to the existing debugging commands, CLIs specific to Secure Firewall 3100 are explained in this section below.

Use the following connect local-mgmt mode FXOS CLI commands to troubleshoot issues with your Secure Firewall 3100. To access connect local-mgmt mode, enter:

### FPR3100# connect local-mgmt

## show portmanager

Displays detailed information about switched, packets, SFP-FEC counters, digital optical monitoring, QOS functionality, CPSS AP, and Cyclic log dumps.

For example:

The following CLI displays the FXOS port manager switch hardware TCAM rules dump in vtcam-tti:

 $\texttt{firepower-3140(local-mgmt)\# show portmanager switch forward-rules hardware vtcam-ttilles are strained with the strained strained strai$ detail VTCAM RULE ID VLAN SRC PORT PORTCHANNEL ID FLAGS MODE REF COUNT 0 2 0 2 5 21 3 1 2 3078 0 0 0 0 0 1 3 3077 0 0 0 0 0 1

| 4  | 3076 | 0   | 0  | 0 | 0  | 0 | 1 |
|----|------|-----|----|---|----|---|---|
| 5  | 3075 | 0   | 0  | 0 | 0  | 0 | 1 |
| 6  | 3074 | 0   | 0  | 0 | 0  | 0 | 1 |
| 7  | 3073 | 0   | 0  | 0 | 0  | 0 | 1 |
| 8  | 1    | 0   | 0  | 0 | 0  | 0 | 1 |
| 9  | 18   | 102 | 0  | 0 | 24 | 8 | 1 |
| 10 | 5    | 157 | 0  | 0 | 24 | 8 | 1 |
| 11 | 31   | 0   | 12 | 0 | 2  | 5 | 3 |
| 12 | 15   | 105 | 0  | 0 | 24 | 8 | 1 |
| 13 | 9    | 111 | 0  | 0 | 24 | 8 | 1 |
| 14 | 13   | 107 | 0  | 0 | 24 | 8 | 1 |
| 15 | 26   | 0   | 7  | 0 | 2  | 5 | 3 |
| 16 | 29   | 0   | 10 | 0 | 2  | 5 | 3 |
| 17 | 23   | 0   | 4  | 0 | 2  | 5 | 3 |
| 18 | 19   | 101 | 0  | 0 | 24 | 8 | 1 |
| 19 | 30   | 0   | 11 | 0 | 2  | 5 | 3 |
| 20 | 28   | 0   | 9  | 0 | 2  | 5 | 3 |
| 21 | 4    | 156 | 0  | 0 | 24 | 8 | 1 |
| 22 | 34   | 0   | 15 | 0 | 2  | 5 | 3 |
| 23 | 6    | 158 | 0  | 0 | 24 | 8 | 1 |
| 24 | 8    | 112 | 0  | 0 | 24 | 8 | 1 |
| 25 | 24   | 0   | 5  | 0 | 2  | 5 | 3 |
| 26 | 14   | 106 | 0  | 0 | 24 | 8 | 1 |
| 27 | 32   | 0   | 13 | 0 | 2  | 5 | 3 |
| 28 | 25   | 0   | 6  | 0 | 2  | 5 | 3 |
| 29 | 12   | 0   | 0  | 9 | 6  | 5 | 2 |
| 30 | 20   | 0   | 1  | 0 | 2  | 5 | 3 |
| 31 | 11   | 109 | 0  | 0 | 24 | 8 | 1 |
| 32 | 27   | 0   | 8  | 0 | 2  | 5 | 3 |
| 33 | 17   | 103 | 0  | 0 | 24 | 8 | 1 |
| 34 | 22   | 0   | 3  | 0 | 2  | 5 | 3 |
| 35 | 16   | 104 | 0  | 0 | 24 | 8 | 1 |
| 36 | 3    | 0   | 19 | 0 | 26 | 8 | 1 |
| 37 | 35   | 0   | 16 | 0 | 2  | 5 | 3 |
| 38 | 33   | 0   | 14 | 0 | 2  | 5 | 3 |
| 39 | 7    | 159 | 0  | 0 | 24 | 8 | 1 |
| 40 | 2    | 0   | 17 | 0 | 26 | 8 | 1 |
| 41 | 10   | 110 | 0  | 0 | 24 | 8 | 1 |

# The following CLI displays the FXOS port manager switch VLANs output:

| firep<br>VLAN<br>FDB | ower-3140(local-mgmt)#<br>-mode | show portmanager switch<br>Ports | vlans<br>Tag MAC      | -Learning |
|----------------------|---------------------------------|----------------------------------|-----------------------|-----------|
|                      |                                 |                                  |                       |           |
| 1                    |                                 | 0/17,19                          | pop_outer_tag         | Control   |
| 2                    | FID                             | 0/1-16,18                        | outer_tag0_inner_tag1 | Control   |
|                      | FID                             | 0/20                             | pop_outer_tag         |           |
| 3                    |                                 | 0/1-16,18                        | outer_tag0_inner_tag1 | Control   |
| 4                    | FID                             | 0/1-16,18                        | outer_tag0_inner_tag1 | Control   |
| 5                    | עד ד<br>חד ד                    | 0/1-16,18                        | outer_tag0_inner_tag1 | Control   |
| 6                    |                                 | 0/1-16,18                        | outer_tag0_inner_tag1 | Control   |
| 7                    | ЕТП                             | 0/1-16,18                        | outer_tag0_inner_tag1 | Control   |
|                      | FID                             |                                  |                       |           |

8 0/1-16,18 outer tag0 inner tag1 Control FTD The following CLI helps you to to check port-channel interface summary: firepower-3140(local-mgmt) # show por portchannel portmanager firepower-3140(local-mgmt)# show portchannel summary Flags: D - Down P - Up in port-channel (members) I - Individual H - Hot-standby (LACP only) s - Suspended r - Module-removed S - Switched R - Routed U - Up (port-channel) M - Not in use. Min-links not met \_\_\_\_\_ Group Port-Type Protocol Member Ports Channel \_\_\_\_\_ 
 3
 Po3(U)
 Eth
 LACP
 Eth1/3(P)

 2
 Po2(U)
 Eth
 LACP
 Eth1/2(P)
 LACP KeepAlive Timer: \_\_\_\_\_ Channel PeerKeepAliveTimerFast \_\_\_\_\_ 3 Po3(U) False 2 Po2(U) False Cluster LACP Status: \_\_\_\_\_ Channel ClusterSpanned ClusterDetach ClusterUnitID ClusterSysID \_\_\_\_\_ Po3(U) False False 0 Po2(U) False False 0 3 2

#### The following CLI displays the port-channel load-balancing method:

```
firepower-3140(local-mgmt)# show portchannel load-balance
PortChannel Load-Balancing Configuration:
    src-dst ip-14port
PortChannel Load-Balancing Configuration Used Per-Protocol:
Non-IP: src-dst mac
    IP: src-dst ip-14port
```

### The following CLI displays the status of FXOS system processes:

firepower-3140(local-mgmt)# show pmon state

| SERVICE NAME          | STATE   | RETRY (MAX) | EXITCODE | SIGNAL | CORE |
|-----------------------|---------|-------------|----------|--------|------|
|                       |         |             |          |        |      |
| svc_sam_dme           | running | 0(4)        | 0        | 0      | no   |
| svc_sam_dcosAG        | running | 0(4)        | 0        | 0      | no   |
| svc_sam_portAG        | running | 0(4)        | 0        | 0      | no   |
| svc_sam_statsAG       | running | 0(4)        | 0        | 0      | no   |
| httpd.sh              | running | 0(4)        | 0        | 0      | no   |
| svc_sam_sessionmgrAG  | running | 0(4)        | 0        | 0      | no   |
| sam_core_mon          | running | 0(4)        | 0        | 0      | no   |
| svc_sam_svcmonAG      | running | 0(4)        | 0        | 0      | no   |
| svc_sam_serviceOrchAG | running | 0(4)        | 0        | 0      | no   |
| svc_sam_appAG         | running | 0(4)        | 0        | 0      | no   |
| svc_sam_envAG         | running | 0(4)        | 0        | 0      | no   |
|                       |         |             |          |        |      |

| svc_sam_npuAG   | running | 0(4) | 0 | 0 | no |
|-----------------|---------|------|---|---|----|
| svc_sam_eventAG | running | 0(4) | 0 | 0 | no |

The following CLI displays switch hardware TCAM rules dump in vtcam-tti stage matching ethernet 1/1 port:

firepower-3140(local-mgmt) # show portmanager switch forward-rules hardware vtcam-tti ethernet 1 1

| RULE_ID | VLAN | SRC_PORT | PC_ID | SRC_ID | MODE | PAK_CNT |
|---------|------|----------|-------|--------|------|---------|
| 1       | 20   | 0 1      | 0     | 101    | 0    | 151     |

# The following CLI displays switch hardware TCAM rules dump in vtcam-tti stage matching vlan 0:

firepower-3140(local-mgmt)# show portmanager switch forward-rules hardware vtcam-tti vlan 0  $\,$ 

|    | RULE ID | VLAN | SRC PORT | PC ID | SRC ID | MODE | PAK CNT |
|----|---------|------|----------|-------|--------|------|---------|
| 1  | 2       | 0    | 17       | 0     | 17     | 0    | 1709    |
| 2  | 3       | 0    | 19       | 0     | 19     | 0    | 1626    |
| 3  | 4       | 0    | 16       | 0     | 0      | 0    | 0       |
| 4  | 5       | 0    | 15       | 0     | 0      | 0    | 0       |
| 5  | 6       | 0    | 14       | 0     | 0      | 0    | 0       |
| 6  | 7       | 0    | 13       | 0     | 0      | 0    | 0       |
| 7  | 8       | 0    | 12       | 0     | 0      | 0    | 0       |
| 8  | 9       | 0    | 11       | 0     | 0      | 0    | 0       |
| 9  | 10      | 0    | 10       | 0     | 0      | 0    | 0       |
| 10 | 11      | 0    | 9        | 0     | 0      | 0    | 0       |
| 11 | 12      | 0    | 8        | 0     | 0      | 0    | 0       |
| 12 | 13      | 0    | 7        | 0     | 0      | 0    | 0       |
| 13 | 14      | 0    | 6        | 0     | 0      | 0    | 0       |
| 14 | 15      | 0    | 5        | 0     | 0      | 0    | 0       |
| 15 | 16      | 0    | 4        | 0     | 0      | 0    | 0       |
| 16 | 17      | 0    | 3        | 0     | 0      | 0    | 0       |
| 17 | 18      | 0    | 2        | 0     | 0      | 0    | 0       |
| 18 | 19      | 0    | 1        | 0     | 0      | 0    | 0       |
| 19 | 20      | 0    | 1        | 0     | 101    | 0    | 166     |
| 20 | 21      | 0    | 2        | 0     | 102    | 0    | 1597    |
| 21 | 22      | 0    | 3        | 0     | 103    | 0    | 0       |
| 22 | 23      | 0    | 4        | 0     | 104    | 0    | 0       |
| 23 | 24      | 0    | 5        | 0     | 105    | 0    | 0       |
| 24 | 25      | 0    | 6        | 0     | 106    | 0    | 0       |
| 25 | 26      | 0    | 7        | 0     | 107    | 0    | 0       |
| 26 | 27      | 0    | 8        | 0     | 108    | 0    | 0       |
| 27 | 28      | 0    | 9        | 0     | 109    | 0    | 0       |
| 28 | 29      | 0    | 10       | 0     | 110    | 0    | 0       |
| 29 | 30      | 0    | 11       | 0     | 111    | 0    | 0       |
| 30 | 31      | 0    | 12       | 0     | 112    | 0    | 0       |
| 31 | 32      | 0    | 13       | 0     | 159    | 0    | 0       |
| 32 | 33      | 0    | 14       | 0     | 158    | 0    | 0       |
| 33 | 34      | 0    | 15       | 0     | 157    | 0    | 0       |
| 34 | 35      | 0    | 16       | 0     | 156    | 0    | 0       |
| 35 | 1       | 0    | 17       | 0     | 0      | 0    | 0       |

# The following CLI displays detailed information about hardware MAC-filter / EM stage rules:

firepower-3140(local-mgmt)# show portmanager switch forward-rules hardware mac-filter
detail
EM Entry-No : 1

| VLAN     | : | 0    |
|----------|---|------|
| SRC_PORT | : | 17   |
| PC_ID    | : | 0    |
| SRC_ID   | : | 17   |
| DST_PORT | : | 19   |
| HW_ID    | : | 3072 |
|          |   |      |

| ACT_CMD<br>PCL_ID<br>REDIRECT_CMD<br>BYPASS_BRG<br>CND_INDEX<br>PACKET_COUNT<br>DMAC | ::::::::::::::::::::::::::::::::::::::: | 0<br>1<br>1<br>3074<br>1977<br>00:00:00:00:00:00 |
|--------------------------------------------------------------------------------------|-----------------------------------------|--------------------------------------------------|
| EM Entry-No :                                                                        | 2                                       |                                                  |
| 777 7 N                                                                              |                                         | 0                                                |
| VLAN                                                                                 | •                                       | 10                                               |
| SRC_PORT                                                                             | :                                       | 19                                               |
| PC_ID                                                                                | :                                       | 0                                                |
| SRC_ID                                                                               | :                                       | 19                                               |
| DST PORT                                                                             | :                                       | 17                                               |
| HW ID                                                                                | :                                       | 3074                                             |
| ACT CMD                                                                              | :                                       | 0                                                |
| PCL ID                                                                               | :                                       | 1                                                |
| REDIRECT CMD                                                                         | :                                       | 1                                                |
| BYPASS BRG                                                                           | :                                       | 1                                                |
| CND INDEX                                                                            | :                                       | 3075                                             |
| PACKET COUNT                                                                         | :                                       | 1858                                             |
| DMAC                                                                                 | :                                       | 00:00:00:00:00:00                                |

The following CLI displays switch hardware TCAM rules dump in mac-filter stage matching ethernet 1/9 port:

firepower-3140(local-mgmt)# show portmanager switch forward-rules hardware mac-filter
ethernet 1 9
VLAN SRC\_PORT PC\_ID SRC\_ID DST\_PORT PKT\_CNT DMAC
1 0 9 0 109 1536 0 1:80:c2:0:0:2

The following CLI displays detailed information about software MAC-filter:

| firepo<br>detail | wer-3140(loo | cal-mgmt)# show p | ortmanager | switch f | orward-ru | les s | software mac-filter |
|------------------|--------------|-------------------|------------|----------|-----------|-------|---------------------|
| VLAN             | SRC PORT     | PORTCHANNEL ID    | DST PORT   | FLAGS    | MODE      | DI    | MAC                 |
| 1                | 0            | 17 –              | 0          | 19       | 26        | 8     | 0:0:0:0:0:0         |
| 2                | 0            | 9                 | 0          | 1536     | 2         | 5     | 1:80:c2:0:0:2       |
| 3                | 104          | 0                 | 0          | 4        | 24        | 8     | 0:0:0:0:0:0         |
| 4                | 0            | 7                 | 0          | 1536     | 2         | 5     | 1:80:c2:0:0:2       |
| 5                | 101          | 0                 | 0          | 1        | 24        | 8     | 0:0:0:0:0:0         |
| 6                | 0            | 1                 | 0          | 1536     | 2         | 5     | 1:80:c2:0:0:2       |
| 7                | 0            | 3                 | 0          | 1536     | 2         | 5     | 1:80:c2:0:0:2       |
| 8                | 106          | 0                 | 0          | 6        | 24        | 8     | 0:0:0:0:0:0         |
| 9                | 158          | 0                 | 0          | 14       | 24        | 8     | 0:0:0:0:0:0         |
| 10               | 0            | 13                | 0          | 1536     | 2         | 5     | 1:80:c2:0:0:2       |
| 11               | 0            | 14                | 0          | 1536     | 2         | 5     | 1:80:c2:0:0:2       |
| 12               | 0            | 6                 | 0          | 1536     | 2         | 5     | 1:80:c2:0:0:2       |
| 13               | 0            | 8                 | 0          | 1536     | 2         | 5     | 1:80:c2:0:0:2       |
| 14               | 112          | 0                 | 0          | 12       | 24        | 8     | 0:0:0:0:0:0         |
| 15               | 107          | 0                 | 0          | 7        | 24        | 8     | 0:0:0:0:0:0         |
| 16               | 0            | 19                | 0          | 17       | 26        | 8     | 0:0:0:0:0:0         |
| 17               | 0            | 12                | 0          | 1536     | 2         | 5     | 1:80:c2:0:0:2       |
| 18               | 0            | 5                 | 0          | 1536     | 2         | 5     | 1:80:c2:0:0:2       |
| 19               | 102          | 0                 | 0          | 2        | 24        | 8     | 0:0:0:0:0:0         |
| 20               | 156          | 0                 | 0          | 16       | 24        | 8     | 0:0:0:0:0:0         |
| 21               | 103          | 0                 | 0          | 3        | 24        | 8     | 0:0:0:0:0:0         |
| 22               | 0            | 11                | 0          | 1536     | 2         | 5     | 1:80:c2:0:0:2       |
| 23               | 157          | 0                 | 0          | 15       | 24        | 8     | 0:0:0:0:0:0         |
| 24               | 111          | 0                 | 0          | 11       | 24        | 8     | 0:0:0:0:0:0         |

| 25 | 0   | 10 | 0 | 1536 | 2  | 5 | 1:80:c2:0:0:2 |
|----|-----|----|---|------|----|---|---------------|
| 26 | 108 | 0  | 0 | 8    | 24 | 8 | 0:0:0:0:0:0   |
| 27 | 159 | 0  | 0 | 13   | 24 | 8 | 0:0:0:0:0:0   |
| 28 | 110 | 0  | 0 | 10   | 24 | 8 | 0:0:0:0:0:0   |
| 29 | 105 | 0  | 0 | 5    | 24 | 8 | 0:0:0:0:0:0   |
| 30 | 0   | 2  | 0 | 1536 | 2  | 5 | 1:80:c2:0:0:2 |
| 31 | 0   | 4  | 0 | 1536 | 2  | 5 | 1:80:c2:0:0:2 |
| 32 | 0   | 16 | 0 | 1536 | 2  | 5 | 1:80:c2:0:0:2 |
| 33 | 109 | 0  | 0 | 9    | 24 | 8 | 0:0:0:0:0:0   |
| 34 | 0   | 15 | 0 | 1536 | 2  | 5 | 1:80:c2:0:0:2 |

The following CLI displays switch software DB rules in mac-filter stage matching ethernet1/9 port:

```
firepower-3140(local-mgmt)# show portmanager switch forward-rules software mac-filter
ethernet 1 9
                 PORTCHANNEL_ID
VLAN SRC PORT
                                  DST PORT
                                             FLAGS
                                                     MODE
                                                               DMAC
                                             1536
                                                               5 1:80:c2:0:0:2
1
         0
                    9
                                     0
                                                        2
```

The following CLI displays detailed information about switch bridge engine packet drops:

firepower-3140(local-mgmt)# show portmanager switch counters bridge Bridge Ingress Drop Counter: 2148 No Bridge Ingress Drop

The following CLI displays details on hardware switch packet counters:

firepower-3140(local-mgmt)# show portmanager switch counters packet-trace

| Counter                |                            | Description                         |
|------------------------|----------------------------|-------------------------------------|
| goodOctetsRcv          | Number of ethernet fram    | nes received that are not bad       |
| <u></u>                | ethernet frames or MAC     | Control pkts                        |
| badOctetsRcv           | Sum of lengths of all 1    | bad ethernet frames received        |
| gtBrgInFrames          | Number of packets rece.    | ived                                |
| gtBrgVlanIngFilterDisc | Number of packets disc     | arded due to VLAN Ingress Filtering |
| gtBrgSecFilterDisc     | Number of packets disc.    | arded due to                        |
|                        | Security Filtering measure | sures                               |
| gtBrgLocalPropDisc     | Number of packets disc     | arded due to reasons other than     |
|                        | VLAN ingress and Secur     | ity filtering                       |
| dropCounter            | Ingress Drop Counter       |                                     |
| outUcFrames            | Number of unicast pack     | ets transmitted                     |
| outMcFrames            | Number of multicast pa     | ckets transmitted. This includes    |
|                        | registered multicasts,     | unregistered multicasts             |
|                        | and unknown unicast pa     | ckets                               |
| outBcFrames            | Number of broadcast pa     | ckets transmitted                   |
| brgEgrFilterDisc       | Number of IN packets t     | hat were Bridge Egress filtered     |
| txqFilterDisc          | Number of IN packets t     | hat were filtered                   |
|                        | due to TxQ congestion      |                                     |
| outCtrlFrames          | Number of out control j    | packets                             |
|                        | (to cpu, from cpu and )    | to analyzer)                        |
| egrerwbroperames       | Number of packets drop     |                                     |
| and other cont         | forwarding restriction     | o<br>and athernat                   |
| goodoctetssent         | frames sent from this l    | ADC                                 |
| Counter                | Source port= 0/0           | Destination port- 0/0               |
|                        |                            |                                     |
| goodOctetsRcv          |                            |                                     |
| badOctetsRcv           |                            |                                     |
|                        | Ingres                     | s counters                          |
| gtBrgInFrames          | 6650                       | 6650                                |
| gtBrgVlanIngFilterDisc | 0                          | 0                                   |
| gtBrgSecFilterDisc     | 0                          | 0                                   |
| gtBrgLocalPropDisc     | 0                          | 0                                   |

#

| dropCounter      | 2163   | Only for source-port |
|------------------|--------|----------------------|
|                  | Egress | s counters           |
| outUcFrames      | 0      | 0                    |
| outMcFrames      | 2524   | 2524                 |
| outBcFrames      | 1949   | 1949                 |
| brgEgrFilterDisc | 14     | 14                   |
| txqFilterDisc    | 0      | 0                    |
| outCtrlFrames    | 0      | 0                    |
| egrFrwDropFrames | 0      | 0                    |
| goodOctetsSent   |        |                      |

# The following CLI displays detailed informatin about the switch traffic for CPU:

firepower-3140(local-mgmt)# show portmanager switch traffic cpu

| # |
|---|
|   |

The following CLI displays details on hardware switch port traffic:

firepower-3140(local-mgmt) # show portmanager switch traffic port

max-rate - pps that the port allow with packet size=64 actual-tx-rate - pps that egress the port (+ % from 'max') actual-rx-rate - pps that ingress the port(+ % from 'max')

| Dev/Port | max-rate | actual-tx-rate | actual-rx-rate |
|----------|----------|----------------|----------------|
|          |          |                |                |
| 0/1      | 1488095  | (0%)           | (0%)           |
| 0/2      | 1488095  | (0%)           | (0응)           |
| 0/3      | 14880    | (0%)           | (0%)           |
| 0/4      | 14880    | (0%)           | (0%)           |
| 0/5      | 14880    | (0%)           | (0%)           |
| 0/6      | 14880    | (0%)           | (0%)           |
| 0/7      | 14880    | (0%)           | (0%)           |
| 0/8      | 14880    | (0%)           | (0%)           |
| 0/9      | 14880952 | (0%)           | (0응)           |
| 0/10     | 14880952 | (0%)           | (0%)           |
| 0/11     | 14880952 | (0%)           | (0%)           |
| 0/12     | 14880952 | (0%)           | (0%)           |
| 0/13     | 14880952 | (0%)           | (0%)           |
| 0/14     | 14880952 | (0%)           | (0%)           |
| 0/15     | 1488095  | (0%)           | (0%)           |
| 0/16     | 1488095  | (0%)           | (0%)           |
| 0/17     | 14880952 | (0%)           | (0%)           |
| 0/18     | 74404761 | (0%)           | (0%)           |
| 0/19     | 37202380 | (0%)           | (0%)           |
| 0/20     | 37202380 | (0%)           | (0%)           |
|          |          |                |                |

The following CLI displays detailed information about SFP-FEC Counters matching ethernet 1/13 port:

firepower-3140(local-mgmt)# show portmanager counters ethernet 1 13

| Good Octets Received            | : | 2153      |
|---------------------------------|---|-----------|
| Bad Octets Received             | : | 0         |
| MAC Transmit Error              | : | 0         |
| Good Packets Received           | : | 13        |
| Bad packets Received            | : | 0         |
| BRDC Packets Received           | : | 0         |
| MC Packets Received             | : | 13        |
|                                 |   |           |
|                                 |   |           |
| txqFilterDisc                   | : | 0         |
| linkchange                      | : | 1         |
| FcFecRxBlocks                   | : | 217038081 |
| FcFecRxBlocksNoError            | : | 217038114 |
| FcFecRxBlocksCorrectedError     | : | 0         |
| FcFecRxBlocksUnCorrectedError   | : | 0         |
| FcFecRxBlocksCorrectedErrorBits | : | 0         |
| FcFecRxBlocksCorrectedError0    | : | 0         |
| FcFecRxBlocksCorrectedError1    | : | 0         |
| FcFecRxBlocksCorrectedError2    | : | 0         |
| FcFecRxBlocksCorrectedError3    | : | 0         |
| FcFecRxBlocksUnCorrectedError0  | : | 0         |
| FcFecRxBlocksUnCorrectedError1  | : | 0         |
| FcFecRxBlocksUnCorrectedError2  | : | 0         |
| FcFecRxBlocksUnCorrectedError3  | : | 0         |
|                                 |   |           |

The following CLI displays detailed information about SFP-FEC Counters matching ethernet 1/14 port:

| <pre>firepower-3140(local-mgmt)# show portmanager</pre> | counters ethernet 1 | 14 |
|---------------------------------------------------------|---------------------|----|
| Good Octets Received                                    | : 2153              |    |
| Bad Octets Received                                     | : 0                 |    |
| MAC Transmit Error                                      | : 0                 |    |
| Good Packets Received                                   | : 13                |    |
| Bad packets Received                                    | : 0                 |    |
| BRDC Packets Received                                   | : 0                 |    |
| MC Packets Received                                     | : 13                |    |
|                                                         |                     |    |
| •••••                                                   |                     |    |
| txqFilterDisc                                           | : 0                 |    |
| linkchange                                              | : 1                 |    |
| RsFeccorrectedFecCodeword                               | : 0                 |    |
| RsFecuncorrectedFecCodeword                             | : 10                |    |
| RsFecsymbolError0                                       | : 5                 |    |
| RsFecsymbolError1                                       | : 0                 |    |
| RsFecsymbolError2                                       | : 0                 |    |
| RsFecsymbolError3                                       | : 0                 |    |

The following CLI displays detailed information on the Digital Optical Monitoring information matching ethernet 1/5 port:

No active warnings

THRESHOLDS

|                   | high alarm | high warning | low warning | low alarm |
|-------------------|------------|--------------|-------------|-----------|
| Temperature C     | +075.000   | +070.000     | +000.000    | -05.000   |
| Voltage V         | 003.6300   | 003.4650     | 003.1350    | 002.9700  |
| Bias Current mA   | 012.0000   | 011.5000     | 002.0000    | 001.0000  |
| Transmit power mW | 034.6740   | 017.3780     | 002.5120    | 001.0000  |
| Receive power mW  | 034.6740   | 017.3780     | 001.3490    | 000.5370  |

```
Environmental Information - raw values
Temperature: 38.84 C
Supply voltage: 33703 in units of 100uVolt
Tx bias: 3499 in units of 2uAmp
Tx power: 0.1 dBm (10251 in units of 0.1 uW)
Rx power: -0.9 dBm (8153 in units of 0.1 uW)
DOM (256 bytes of raw data in hex)
```

\_\_\_\_\_ 0x0000 : 4b 00 fb 00 46 00 00 00 8d cc 74 04 87 5a 7a 76 0x0010 : 17 70 01 f4 16 76 03 e8 87 72 03 e8 43 e2 09 d0 0x0020 : 87 72 02 19 43 e2 05 45 00 00 00 00 00 00 00 00 0x0060 : 26 54 83 a7 0d ab 28 0b 1f d9 00 00 00 00 08 00 0x0070 : 00 00 03 00 00 00 00 00 08 f3 00 00 00 00 01 0x0080 : 49 4e 55 49 41 43 53 45 41 41 31 30 2d 33 33 38 0x0090 : 38 2d 30 31 56 30 31 20 01 00 46 00 00 00 e3 0x00c0 : 53 46 50 2d 31 30 2f 32 35 47 2d 43 53 52 2d 53 0x00d0 : 20 20 20 20 30 38 00 00 00 00 00 00 00 00 00 d1 0x00e0 : 1e 20 2a 2a 31 34 29 36 00 00 00 00 00 00 00 00 0x00f0 : 00 00 00 00 56 00 00 ff ff ff ff 00 00 00 cf \_\_\_\_\_ PHY Data: PAGE IFC OFFSET VALUE | PAGE IFC OFFSET VALUE

---- ---- ----- | ---- -----

The following CLI displays detailed information about the parameters set for the packet capture:

```
firepower-3140(local-mgmt) # show portmanager switch pktcap-rules software
Software DB rule:1
Slot= 1
Interface= 12
Breakout-port= 0
Protocol= 6
Ethertype= 0x0000
Filter key= 0x0000040
Session= 1
Vlan= 0
SrcPort= 0
DstPort= 0
SrcIp= 0.0.0.0
 DstIp= 0.0.0.0
SrcIpv6= ::
DestIpv6= ::
```

L

```
SrcMacAddr= 00:00:00:00:00:00
DestMacAddr= 00:00:00:00:00:00
```

The following CLI displays detailed information on the FXOS port manager switch hardware TCAM rules:

```
firepower-3140(local-mgmt)# show portmanager switch pktcap-rules hardware
Hardware DB rule:1
Hw index= 15372
Rule id= 10241
Cnc index= 1
Packet count= 0
Slot= 1
 Interface= 12
Protocol= 6
Ethertype= 0x0000
Vlan= 0
SrcPort= 0
DstPort= 0
SrcIp= 0.0.0.0
DstIp= 0.0.0.0
SrcIpv6= ::
DestIpv6= ::
SrcMacAddr= 00:00:00:00:00:00
 DestMacAddr= 00:00:00:00:00:00
```

The following displays detailed information about the QOS functionality:

| firepower(loca<br>Policer_type | al-mgmt)# show portmar<br>green(pass_count) | <pre>nager switch qos-rule   yellow(pass_count)</pre> | <pre>policer counters     red(drop_count)</pre> |
|--------------------------------|---------------------------------------------|-------------------------------------------------------|-------------------------------------------------|
| OSPF<br>780                    | 102025351                                   | 17832                                                 | 590                                             |
| Policer_type                   | green(pass_count)                           | yellow(pass_count)                                    | red(drop_count)                                 |
| CCL_CLU<br>Policer_type        | 0<br>green (pass_count)                     | 0<br>yellow(pass_count)                               | 0<br>red(drop_count)                            |
| BFD<br>Policer_type            | 61343307<br>green(pass_count)               | 0<br>yellow(pass_count)                               | 0<br>red(drop_count)                            |
| HA<br>Policer_type             | 0<br>green(pass_count)                      | 0<br>yellow(pass_count)                               | 0<br>red(drop_count)                            |
| CCL CONTROL                    | 0                                           | 0                                                     | 0                                               |

The following CLI verifies if the high priority traffic is hitting the TCAM:

firepower(local-mgmt)# show portmanager switch qos-rule counters
Rule\_no Rule\_id Rule\_type pass\_count
1 9218 SW\_QOS\_BFD 0
Rule\_no Rule\_id Rule\_type pass\_count
2 9216 SW\_QOS\_OSPF 102633941
Rule\_no Rule\_id Rule\_type pass\_count
3 9217 SW\_QOS\_BFD 61343307

The following CLI displays the CPU statistics as per queue per device matching ethernet 1/10 port:

| 3       Data       WRR       100       Application         4       CCL-CLU       SP       0       Application         5       BFD       SP       0       Application         6       OSPF       SP       0       Application         7       CCL-CONTROL/HA/LACP_Tx       SP       0       Application         0       packet-capture       N/A       0       CPU         7       LACP_Rx       N/A       0       CPU         Port 1/10 Queue Statistics:       Queue 0:       Number of packets passed :       0         Number of packets dropped:       0       Queue 1:       Queue 1:       0         Number of packets dropped:       0       Queue 2:       0       Queue 3:       0         Number of packets dropped:       0       0       Queue 3:       0         Number of packets dropped:       0       0       Queue 4:       0         Number of packets passed :       0       0       Queue 5:       0         Number of packets dropped:       0       0       Queue 5:       0         Number of packets dropped:       0       0       Queue 6:       0         Number of packets dropped:       < | firepower(local-mgmt)<br>Queue Traffic-type | # show queuing int<br>e Scheduler-typ | terface ethernet 1<br>be oper-bandwidth | 10<br>Destination |
|----------------------------------------------------------------------------------------------------|---------------------------------------------|---------------------------------------|-----------------------------------------|-------------------|
| 3DataWAR100Application4CCL-CLUSP0Application5BFDSP0Application6OSPFSP0Application7CCL-CONTROL/HA/LACP_TxSP0Application0packet-captureN/A0CPU7LACP_RxN/A0CPUPort 1/10 Queue Statistics:0CPUQueue 0:00CPUNumber of packets dropped:00Queue 1:000Number of packets dropped:00Queue 2:00Number of packets dropped:00Queue 3:00Number of packets passed :0Number of packets passed :0Queue 4:0Number of packets passed :0Number of packets dropped:0Queue 5:0Number of packets dropped:0Number of packets dropped:0Queue 6:0Number of packets dropped:0Queue 6:0Number of packets dropped:0Queue 7:0Number of packets dropped:0Queue 7:0Number of packets passed :41536261Number of packets dropped:0Queue 7:0Number of packets passed :912                                                                                                    | 2 Data                                      |                                       | 100                                     |                   |
| 4CCL-CLUSP0Application5BFDSP0Application6OSPFSP0Application7CCL-CONTROL/HA/LACP_TxSP0Application0packet-captureN/A0CPU7LACP_RxN/A0CPUPort 1/10 Queue Statistics:Queue 0:0CPUNumber of packets passed :00Queue 1:Number of packets dropped:00Queue 2:Number of packets dropped:00Queue 3:Number of packets dropped:00Queue 3:Number of packets dropped:00Queue 4:Number of packets dropped:00Queue 4:Number of packets dropped:00Queue 5:Number of packets dropped:00Queue 5:Number of packets dropped:00Queue 5:Number of packets dropped:00Queue 6:Number of packets dropped:00Queue 6:Number of packets dropped:00Queue 7:Number of packets passed :415362610Number of packets dropped:00Queue 7:00Number of packets passed :912                                                                                                    | J Data                                      | WRR                                   | 100                                     | Application       |
| 5     BFD     SP     0     Application       6     OSPF     SP     0     Application       7     CCL-CONTROL/HA/LACP_TX     SP     0     Application       0     packet-capture     N/A     0     CPU       7     LACP_Rx     N/A     0     CPU       Port 1/10     Queue Statistics:     Queue 0:     0     CPU       Number of packets passed :     0     0     CPU       Number of packets dropped:     0     0     CPU       Queue 1:     Number of packets dropped:     0     Queue 2:       Number of packets passed :     0     0       Queue 2:     0     Queue 3:     0       Number of packets dropped:     0     0       Queue 3:     0     Queue 4:     0       Number of packets passed :     0     0     0       Queue 4:     0     Queue 5:     0       Number of packets passed :     0     0     0       Queue 5:     0     0     0       Number of packets dropped:     0     0     0       Queue 6:     0     0     0       Number of packets passed :     41536261     0       Queue 7:     0     0     0                                                                                            | 4 CCL-CLU                                   | SP                                    | 0                                       | Application       |
| 6     OSPF     SP     0     Application       7     CCL-CONTROL/HA/LACP_Tx     SP     0     Application       0     packet-capture     N/A     0     CPU       7     LACP_Rx     N/A     0     CPU       Port 1/10     Queue Statistics:     0     CPU       Port 1/10     Queue Statistics:     0     CPU       Port 1/10     Queue Statistics:     0     CPU       Port 1/10     Queue Statistics:     0     CPU       Number of packets passed :     0     0     Queue 1:       Number of packets dropped:     0     Queue 2:     0       Number of packets dropped:     0     Queue 3:     0       Number of packets dropped:     0     Queue 4:     0       Number of packets passed :     466420167     0       Number of packets dropped:     0     0       Queue 4:     0     Queue 5:     0       Number of packets dropped:     0     0     0       Queue 5:     0     0     Queue 5:       Number of packets dropped:     0     0     0       Queue 6:     0     0     Queue 6:       Number of packets dropped:     0     0       Queue 6:     0     <                                                       | 5 BFD                                       | SP                                    | 0                                       | Application       |
| <pre>/ CCL-CONTROL/HA/LACP_Tx SP 0 Application<br/>0 packet-capture N/A 0 CPU<br/>7 LACP_Rx N/A 0 CPU<br/>Port 1/10 Queue Statistics:<br/>Queue 0:<br/>Number of packets passed : 0<br/>Number of packets dropped: 0<br/>Queue 1:<br/>Number of packets dropped: 0<br/>Queue 2:<br/>Number of packets passed : 0<br/>Number of packets dropped: 0<br/>Queue 3:<br/>Number of packets passed : 466420167<br/>Number of packets dropped: 0<br/>Queue 4:<br/>Number of packets dropped: 0<br/>Queue 5:<br/>Number of packets dropped: 0<br/>Queue 5:<br/>Number of packets dropped: 0<br/>Queue 5:<br/>Number of packets dropped: 0<br/>Queue 6:<br/>Number of packets dropped: 0<br/>Queue 6:<br/>Number of packets dropped: 0<br/>Queue 7:<br/>Number of packets passed : 41536261<br/>Number of packets dropped: 0<br/>Queue 7:<br/>Number of packets passed : 912</pre>                                                                                                    | 6 OSPE                                      | SP                                    | U                                       | Application       |
| 0       packet-capture       N/A       0       CPU         7       LACP_Rx       N/A       0       CPU         Port 1/10 Queue Statistics:       Queue 0:       0       CPU         Number of packets passed :       0       0       Queue 1:         Number of packets dropped:       0       0       Queue 1:       0         Number of packets dropped:       0       0       Queue 2:       0         Number of packets dropped:       0       0       Queue 3:       0         Number of packets passed :       466420167       0       Queue 3:         Number of packets passed :       0       0       Queue 4:       0         Number of packets passed :       0       0       Queue 5:       0         Number of packets passed :       0       0       Queue 5:       0         Number of packets passed :       0       0       Queue 6:       0         Number of packets passed :       41536261       0       0         Queue 7:       0       0       0       0         Queue 7:       0       0       0       0                                                                                        | 7 CCL-CONTROL/HA/L                          | ACP_TX SP                             | 0                                       | Application       |
| 7LACP_RxN/A0CPUPort 1/10 Queue Statistics:<br>Queue 0:Number of packets passed :0Number of packets dropped:0Queue 1:0Number of packets passed :0Number of packets dropped:0Queue 2:0Number of packets dropped:0Queue 3:0Number of packets dropped:0Queue 3:0Number of packets dropped:0Queue 4:0Number of packets passed :0Number of packets dropped:0Queue 5:0Number of packets passed :0Number of packets passed :0Queue 6:0Number of packets dropped:0Queue 6:0Number of packets dropped:0Queue 7:0Number of packets passed :41536261Number of packets dropped:0Queue 7:0Number of packets dropped:0                                                                                                    | 0 packet-capture                            | N/A                                   | 0                                       | CPU               |
| Port 1/10 Queue Statistics:<br>Queue 0:<br>Number of packets passed : 0<br>Number of packets dropped: 0<br>Queue 1:<br>Number of packets passed : 0<br>Number of packets dropped: 0<br>Queue 2:<br>Number of packets dropped: 0<br>Queue 3:<br>Number of packets passed : 466420167<br>Number of packets passed : 0<br>Queue 4:<br>Number of packets passed : 0<br>Number of packets passed : 0<br>Number of packets passed : 0<br>Number of packets dropped: 0<br>Queue 5:<br>Number of packets passed : 0<br>Number of packets dropped: 0<br>Queue 6:<br>Number of packets passed : 41536261<br>Number of packets dropped: 0<br>Queue 7:<br>Number of packets passed : 912                                                                                                    | / LACP_R                                    | x N/A                                 | 0                                       | CPU               |
| Queue 0:<br>Number of packets passed : 0<br>Number of packets dropped: 0<br>Queue 1:<br>Number of packets passed : 0<br>Number of packets dropped: 0<br>Queue 2:<br>Number of packets dropped: 0<br>Queue 3:<br>Number of packets dropped: 0<br>Queue 4:<br>Number of packets dropped: 0<br>Queue 4:<br>Number of packets dropped: 0<br>Queue 5:<br>Number of packets passed : 0<br>Number of packets dropped: 0<br>Queue 5:<br>Number of packets passed : 0<br>Number of packets dropped: 0<br>Queue 6:<br>Number of packets passed : 41536261<br>Number of packets dropped: 0<br>Queue 7:<br>Number of packets passed : 912                                                                                                    | Port 1/10 Queue Stati                       | stics:                                |                                         |                   |
| Number of packets passed : 0<br>Number of packets dropped: 0<br>Queue 1:<br>Number of packets passed : 0<br>Number of packets dropped: 0<br>Queue 2:<br>Number of packets passed : 0<br>Number of packets dropped: 0<br>Queue 3:<br>Number of packets dropped: 0<br>Queue 4:<br>Number of packets passed : 0<br>Number of packets dropped: 0<br>Queue 5:<br>Number of packets passed : 0<br>Number of packets dropped: 0<br>Queue 5:<br>Number of packets dropped: 0<br>Queue 6:<br>Number of packets passed : 41536261<br>Number of packets dropped: 0<br>Queue 7:<br>Number of packets passed : 912                                                                                                    | Queue 0:                                    |                                       |                                         |                   |
| Number of packets dropped: 0<br>Queue 1:<br>Number of packets passed : 0<br>Number of packets dropped: 0<br>Queue 2:<br>Number of packets dropped: 0<br>Queue 3:<br>Number of packets passed : 466420167<br>Number of packets dropped: 0<br>Queue 4:<br>Number of packets passed : 0<br>Number of packets dropped: 0<br>Queue 5:<br>Number of packets passed : 0<br>Number of packets passed : 0<br>Queue 5:<br>Number of packets passed : 0<br>Number of packets dropped: 0<br>Queue 6:<br>Number of packets passed : 41536261<br>Number of packets dropped: 0<br>Queue 7:<br>Number of packets passed : 912                                                                                                    | Number of packets p                         | assed :                               | 0                                       |                   |
| Queue 1:<br>Number of packets passed : 0<br>Number of packets dropped: 0<br>Queue 2:<br>Number of packets passed : 0<br>Number of packets dropped: 0<br>Queue 3:<br>Number of packets dropped: 0<br>Queue 4:<br>Number of packets passed : 0<br>Number of packets dropped: 0<br>Queue 5:<br>Number of packets passed : 0<br>Number of packets dropped: 0<br>Queue 6:<br>Number of packets passed : 41536261<br>Number of packets dropped: 0<br>Queue 7:<br>Number of packets passed : 912                                                                                                    | Number of packets d                         | ropped:                               | 0                                       |                   |
| Number of packets passed : 0<br>Number of packets dropped: 0<br>Queue 2:<br>Number of packets passed : 0<br>Number of packets dropped: 0<br>Queue 3:<br>Number of packets dropped: 0<br>Queue 4:<br>Number of packets passed : 0<br>Number of packets dropped: 0<br>Queue 5:<br>Number of packets passed : 0<br>Number of packets dropped: 0<br>Queue 6:<br>Number of packets passed : 41536261<br>Number of packets dropped: 0<br>Queue 7:<br>Number of packets passed : 912                                                                                                    | Queue 1:                                    |                                       |                                         |                   |
| Number of packets dropped: 0<br>Queue 2:<br>Number of packets passed : 0<br>Number of packets dropped: 0<br>Queue 3:<br>Number of packets passed : 466420167<br>Number of packets dropped: 0<br>Queue 4:<br>Number of packets passed : 0<br>Number of packets dropped: 0<br>Queue 5:<br>Number of packets passed : 0<br>Number of packets dropped: 0<br>Queue 6:<br>Number of packets passed : 41536261<br>Number of packets dropped: 0<br>Queue 7:<br>Number of packets passed : 912                                                                                                    | Number of packets pa                        | ssed :                                | 0                                       |                   |
| Queue 2:<br>Number of packets passed : 0<br>Number of packets dropped: 0<br>Queue 3:<br>Number of packets passed : 466420167<br>Number of packets dropped: 0<br>Queue 4:<br>Number of packets passed : 0<br>Number of packets dropped: 0<br>Queue 5:<br>Number of packets passed : 0<br>Number of packets dropped: 0<br>Queue 6:<br>Number of packets passed : 41536261<br>Number of packets dropped: 0<br>Queue 7:<br>Number of packets passed : 912                                                                                                    | Number of packets dr                        | opped:                                | 0                                       |                   |
| Number of packets passed : 0<br>Number of packets dropped: 0<br>Queue 3:<br>Number of packets passed : 466420167<br>Number of packets dropped: 0<br>Queue 4:<br>Number of packets passed : 0<br>Number of packets dropped: 0<br>Queue 5:<br>Number of packets passed : 0<br>Number of packets dropped: 0<br>Queue 6:<br>Number of packets passed : 41536261<br>Number of packets dropped: 0<br>Queue 7:<br>Number of packets passed : 912                                                                                                    | Queue 2:                                    |                                       |                                         |                   |
| Number of packets dropped: 0<br>Queue 3:<br>Number of packets passed : 466420167<br>Number of packets dropped: 0<br>Queue 4:<br>Number of packets passed : 0<br>Number of packets dropped: 0<br>Queue 5:<br>Number of packets passed : 0<br>Number of packets dropped: 0<br>Queue 6:<br>Number of packets passed : 41536261<br>Number of packets dropped: 0<br>Queue 7:<br>Number of packets passed : 912                                                                                                    | Number of packets p                         | assed :                               | 0                                       |                   |
| Queue 3:<br>Number of packets passed : 466420167<br>Number of packets dropped: 0<br>Queue 4:<br>Number of packets passed : 0<br>Number of packets dropped: 0<br>Queue 5:<br>Number of packets dropped: 0<br>Queue 6:<br>Number of packets passed : 41536261<br>Number of packets dropped: 0<br>Queue 7:<br>Number of packets passed : 912                                                                                                    | Number of packets d                         | ropped:                               | 0                                       |                   |
| Number of packets passed : 466420167<br>Number of packets dropped: 0<br>Queue 4:<br>Number of packets passed : 0<br>Number of packets dropped: 0<br>Queue 5:<br>Number of packets passed : 0<br>Number of packets dropped: 0<br>Queue 6:<br>Number of packets passed : 41536261<br>Number of packets dropped: 0<br>Queue 7:<br>Number of packets passed : 912                                                                                                    | Queue 3:                                    |                                       |                                         |                   |
| Number of packets dropped: 0<br>Queue 4:<br>Number of packets passed : 0<br>Number of packets dropped: 0<br>Queue 5:<br>Number of packets passed : 0<br>Number of packets dropped: 0<br>Queue 6:<br>Number of packets passed : 41536261<br>Number of packets dropped: 0<br>Queue 7:<br>Number of packets passed : 912                                                                                                    | Number of packets p                         | assed :                               | 466420167                               |                   |
| Queue 4:<br>Number of packets passed : 0<br>Number of packets dropped: 0<br>Queue 5:<br>Number of packets passed : 0<br>Number of packets dropped: 0<br>Queue 6:<br>Number of packets passed : 41536261<br>Number of packets dropped: 0<br>Queue 7:<br>Number of packets passed : 912                                                                                                    | Number of packets d                         | ropped:                               | 0                                       |                   |
| Number of packets passed : 0<br>Number of packets dropped: 0<br>Queue 5:<br>Number of packets passed : 0<br>Number of packets dropped: 0<br>Queue 6:<br>Number of packets passed : 41536261<br>Number of packets dropped: 0<br>Queue 7:<br>Number of packets passed : 912                                                                                                    | Queue 4:                                    |                                       |                                         |                   |
| Number of packets dropped: 0<br>Queue 5:<br>Number of packets passed : 0<br>Number of packets dropped: 0<br>Queue 6:<br>Number of packets passed : 41536261<br>Number of packets dropped: 0<br>Queue 7:<br>Number of packets passed : 912                                                                                                    | Number of packets p                         | assed :                               | 0                                       |                   |
| Queue 5:<br>Number of packets passed : 0<br>Number of packets dropped: 0<br>Queue 6:<br>Number of packets passed : 41536261<br>Number of packets dropped: 0<br>Queue 7:<br>Number of packets passed : 912                                                                                                    | Number of packets d                         | ropped:                               | 0                                       |                   |
| Number of packets passed : 0<br>Number of packets dropped: 0<br>Queue 6:<br>Number of packets passed : 41536261<br>Number of packets dropped: 0<br>Queue 7:<br>Number of packets passed : 912                                                                                                    | Queue 5:                                    |                                       |                                         |                   |
| Number of packets dropped: 0<br>Queue 6:<br>Number of packets passed : 41536261<br>Number of packets dropped: 0<br>Queue 7:<br>Number of packets passed : 912                                                                                                    | Number of packets p                         | assed :                               | 0                                       |                   |
| Queue 6:<br>Number of packets passed : 41536261<br>Number of packets dropped: 0<br>Queue 7:<br>Number of packets passed : 912                                                                                                    | Number of packets d                         | ropped:                               | 0                                       |                   |
| Number of packets passed :41536261Number of packets dropped:0Queue 7:912                                                                                                    | Queue 6:                                    |                                       |                                         |                   |
| Number of packets dropped:0Queue 7:912                                                                                                    | Number of packets p                         | assed :                               | 41536261                                |                   |
| Queue 7:<br>Number of packets passed : 912                                                                                                    | Number of packets d                         | ropped:                               | 0                                       |                   |
| Number of packets passed : 912                                                                                                    | Queue 7:                                    |                                       |                                         |                   |
|                                                                                                    | Number of packets p                         | assed :                               | 912                                     |                   |
| Number of packets dropped: 0                                                                                                    | Number of packets d                         | ropped:                               | 0                                       |                   |
| CPU Statistics:                                                                                                    | CPU Statistics:                             |                                       |                                         |                   |
| Queue 2:                                                                                                    | Queue 2:                                    |                                       |                                         |                   |
| Number of packets passed : 180223                                                                                                    | Number of packets p                         | assed :                               | 180223                                  |                   |
| Number of packets dropped: 0                                                                                                    | Number of packets d                         | ropped:                               | 0                                       |                   |
| Queue 7:                                                                                                    | Queue 7:                                    |                                       |                                         |                   |
| Number of packets passed : 1572                                                                                                    | Number of packets p                         | assed :                               | 1572                                    |                   |
| Number of packets dropped: 0                                                                                                    | Number of packets d                         | ropped:                               | 0                                       |                   |

The following CLI displays the CPU statistics as per queue per device matching internal 1/1 port:

| fire  | oower(local-mgmt)# sho | w queuing in | nterface internal 1 | 1           |
|-------|------------------------|--------------|---------------------|-------------|
| Queue | e Traffic-type         | Scheduler-ty | ype oper-bandwidth  | Destination |
| 3     | Data                   | WRR          | 100                 | Application |
| 4     | CCL-CLU                | SP           | 0                   | Application |
| 5     | BFD                    | SP           | 0                   | Application |
| 6     | OSPF                   | SP           | 0                   | Application |
| 7     | CCL-CONTROL/HA/LACP_T  | x SP         | 0                   | Application |
| 0     | packet-capture         | N/A          | 0                   | CPU         |
| 7     | LACP_Rx                | N/A          | 0                   | CPU         |
| Port  | 1/18 Queue Statistics  | :            |                     |             |
| Queue | e 0:                   |              |                     |             |
| Nur   | nber of packets passed | :            | 0                   |             |
| Nur   | mber of packets droppe | d:           | 0                   |             |
| Queue | e 1:                   |              |                     |             |
| Numk  | per of packets passed  | :            | 0                   |             |

L

| Number of packets dropped:                 | 0      |
|--------------------------------------------|--------|
| Queue 2:                                   |        |
| Number of packets passed :                 | 0      |
| Number of packets dropped:                 | 0      |
| Queue 3:                                   |        |
| Number of packets passed :                 | 17     |
| Number of packets dropped:                 | 0      |
| Queue 4:                                   |        |
| Number of packets passed :                 | 0      |
| Number of packets dropped:                 | 0      |
| Queue 5:                                   |        |
| Number of packets passed :                 | 0      |
| Number of packets dropped:                 | 0      |
| Queue 6:                                   |        |
| Number of packets passed :                 | 5151   |
| Number of packets dropped:                 | 0      |
| Queue 7:                                   |        |
| Number of packets passed :                 | 17345  |
| Number of packets dropped:                 | 0      |
| CPU Statistics:                            |        |
| Queue 2:                                   |        |
| Number of packets passed :                 | 180223 |
| Number of packets dropped:                 | 0      |
| Queue 7:                                   |        |
| Number of packets passed :                 | 1572   |
| Number of packets dropped:                 | 0      |
| Note: The CPU statistics are per Queue per | Device |

### The following CLI displays detailed information about dump AP log option :

firepower-3110(local-mgmt)# dump portmanager switch ap-log
requested log has been dumped to /opt/cisco/platform/logs/portmgr.out\*

firepower-3110(local-mgmt)# dump portmanager switch cyclic-log
requested log has been dumped to /opt/cisco/platform/logs/portmgr.out\*

The following CLI displays detailed information on enabling or disabling verbose logging for port manager:

firepower-3110(local-mgmt)# debug portmanager switch
all Enable or Disable verbose logging for switch
firepower-3110(local-mgmt)# debug portmanager switch all
firepower-3110(local-mgmt)#
firepower-3110(local-mgmt)# no debug portmanager switch all
firepower-3110(local-mgmt)#

The following CLI displays detailed information on port-based packet drops for eight traffic classes/queues:

| <pre>firepower-3110(local-mgmt)# show portmanager switch tail-drop-allocated buffers all</pre> |         |         |          |          |             |         |         |
|------------------------------------------------------------------------------------------------|---------|---------|----------|----------|-------------|---------|---------|
|                                                                                                |         |         |          | Per Port | and Traffic | Class   |         |
| <br>Port   Per port<br>  TC7                                                                   | :   TC0 | TC1     | TC2      | TC3      | TC4         | TC5     | TC6     |
| <br>0/1  10                                                                                    |         | <br>  0 | -<br>  0 |          | <br> 0      | <br>  0 | <br>  0 |

| 1.0       |     |   |    |    |    |   |   |    |    |
|-----------|-----|---|----|----|----|---|---|----|----|
| 0/2       | 15  | 1 | 5  | 5  | 5  | 0 | 0 | 0  | 0  |
| 0/3       | 0   |   | 0  | 0  | 0  | 0 | 0 | 0  | 0  |
| 0/4       | 80  | 1 | 0  | 0  | 0  | 0 | 0 | 0  | 0  |
| 80<br>0/5 | 0   | I | 0  | 0  | 0  | 0 | 0 | 0  | 0  |
| 0<br>0/6  | 0   | I | 0  | 0  | 0  | 0 | 0 | 0  | 0  |
| 0<br>0/7  | 200 | I | 25 | 25 | 50 | 0 | 0 | 25 | 50 |
| 25<br>0/8 | 0   | I | 0  | 0  | 0  | 0 | 0 | 0  | 0  |
| 0         |     | T |    |    |    |   |   |    |    |

The following CLI displays dropped packet counts due to tti-lookup0:

firepower-3110(local-mgmt)# show portmanager switch default-rule-drop-counter tti-lookup0

The following CLI displays dropped packet counts due to ipcl-lookup0:

firepower-3110(local-mgmt)# show portmanager switch default-rule-drop-counter ipcl-lookup0

 Rule\_id
 cnc\_index
 packet\_count

 4096
 0
 114

# Connect Local-Mgmt Troubleshooting Commands for the Secure Firewall 4200 in Appliance Mode

In addition to the existing debugging commands, CLIs specific to Secure Firewall 3100 are explained in this section below.

Use the following connect local-mgmt mode FXOS CLI commands to troubleshoot issues with your Secure Firewall 3100 in Appliance mode. To access connect local-mgmt mode, enter:

FPR 4200# connect local-mgmt

#### show portmanager

Displays detailed information about switched, packets, SFP-FEC counters, digital optical monitoring, QOS functionality, CPSS AP, and Cyclic log dumps.

For example:

The following CLI displays the FXOS port manager switch hardware TCAM rules dump in vtcam-tti:

| firep | ower(local· | -mgmt)# | show portmanager | switch : | forward-rul | es hard | lware vtca | am-tti  |
|-------|-------------|---------|------------------|----------|-------------|---------|------------|---------|
|       | RULE ID     | VLAN    | NUM MPLS LABELS  | SRC POR  | r pc id     | SRC II  | ) MODE     | PAK CNT |
| 1     | 2           | 0       |                  | 10       | 0           | 10      | 0          | 1951    |
| 2     | 3           | 0       | 0                | 14       | 0           | 14      | 0          | 19      |
| 3     | 4           | 0       | 0                | 9        | 0           | 9       | 0          | 227505  |

| 4  | 5    | 0 | 0 | 13 | 0 | 13  | 0 | 103587 |
|----|------|---|---|----|---|-----|---|--------|
| 5  | 6    | 0 | 0 | 8  | 0 | 0   | 0 | 0      |
| 6  | 7    | 0 | 0 | 7  | 0 | 0   | 0 | 0      |
| 7  | 8    | 0 | 0 | 6  | 0 | 0   | 0 | 0      |
| 8  | 9    | 0 | 0 | 5  | 0 | 0   | 0 | 0      |
| 9  | 10   | 0 | 0 | 4  | 0 | 0   | 0 | 0      |
| 10 | 11   | 0 | 0 | 3  | 0 | 0   | 0 | 0      |
| 11 | 12   | 0 | 0 | 2  | 0 | 0   | 0 | 0      |
| 12 | 13   | 0 | 0 | 1  | 0 | 0   | 0 | 607    |
| 13 | 14   | 0 | 0 | 44 | 0 | 0   | 0 | 0      |
| 14 | 15   | 0 | 0 | 40 | 0 | 0   | 0 | 0      |
| 15 | 16   | 0 | 0 | 36 | 0 | 0   | 0 | 0      |
| 16 | 17   | 0 | 0 | 32 | 0 | 0   | 0 | 0      |
| 17 | 30   | 0 | 0 | 1  | 0 | 101 | 1 | 2120   |
| 18 | 18   | 0 | 0 | 1  | 0 | 101 | 0 | 306    |
| 19 | 19   | 0 | 0 | 2  | 0 | 102 | 0 | 2429   |
| 20 | 20   | 0 | 0 | 3  | 0 | 103 | 0 | 0      |
| 21 | 21   | 0 | 0 | 4  | 0 | 104 | 0 | 0      |
| 22 | 22   | 0 | 0 | 5  | 0 | 105 | 0 | 0      |
| 23 | 23   | 0 | 0 | 6  | 0 | 106 | 0 | 0      |
| 24 | 24   | 0 | 0 | 7  | 0 | 107 | 0 | 0      |
| 25 | 25   | 0 | 0 | 8  | 0 | 108 | 0 | 0      |
| 26 | 26   | 0 | 0 | 32 | 0 | 117 | 0 | 0      |
| 27 | 27   | 0 | 0 | 36 | 0 | 121 | 0 | 0      |
| 28 | 28   | 0 | 0 | 40 | 0 | 125 | 0 | 0      |
| 29 | 29   | 0 | 0 | 44 | 0 | 129 | 0 | 0      |
| 30 | 1    | 0 | 0 | 9  | 0 | 0   | 0 | 1875   |
| 31 | 8193 | 0 | 1 | 0  | 0 | 0   | 0 | 0      |
| 32 | 8194 | 0 | 2 | 0  | 0 | 0   | 0 | 0      |
| 33 | 8195 | 0 | 3 | 0  | 0 | 0   | 0 | 0      |
| 34 | 8196 | 0 | 4 | 0  | 0 | 0   | 0 | 0      |
| 35 | 8197 | 0 | 5 | 0  | 0 | 0   | 0 | 0      |
| 36 | 8198 | 0 | 6 | 0  | 0 | 0   | 0 | 0      |

# The following CLI displays switch hardware TCAM rules dump in vtcam-tti stage matching vlan 0:

| firep | ower(local | -mgmt)# | show portmanager | switch fo | rward-ru | les hardw | are vtc | am-tti  |
|-------|------------|---------|------------------|-----------|----------|-----------|---------|---------|
|       | RULE ID    | VLAN    | NUM MPLS LABELS  | SRC PORT  | PC ID    | SRC ID    | MODE    | PAK CNT |
| 1     | 2          | 0       |                  | 10        | 0        | 10        | 0       | 1961    |
| 2     | 3          | 0       | 0                | 14        | 0        | 14        | 0       | 19      |
| 3     | 4          | 0       | 0                | 9         | 0        | 9         | 0       | 227517  |
| 4     | 5          | 0       | 0                | 13        | 0        | 13        | 0       | 103683  |
| 5     | 6          | 0       | 0                | 8         | 0        | 0         | 0       | 0       |
| 6     | 7          | 0       | 0                | 7         | 0        | 0         | 0       | 0       |
| 7     | 8          | 0       | 0                | 6         | 0        | 0         | 0       | 0       |
| 8     | 9          | 0       | 0                | 5         | 0        | 0         | 0       | 0       |
| 9     | 10         | 0       | 0                | 4         | 0        | 0         | 0       | 0       |
| 10    | 11         | 0       | 0                | 3         | 0        | 0         | 0       | 0       |
| 11    | 12         | 0       | 0                | 2         | 0        | 0         | 0       | 0       |
| 12    | 13         | 0       | 0                | 1         | 0        | 0         | 0       | 617     |
| 13    | 14         | 0       | 0                | 44        | 0        | 0         | 0       | 0       |
| 14    | 15         | 0       | 0                | 40        | 0        | 0         | 0       | 0       |
| 15    | 16         | 0       | 0                | 36        | 0        | 0         | 0       | 0       |
| 16    | 17         | 0       | 0                | 32        | 0        | 0         | 0       | 0       |
| 17    | 30         | 0       | 0                | 1         | 0        | 101       | 1       | 2156    |
| 18    | 18         | 0       | 0                | 1         | 0        | 101       | 0       | 306     |
| 19    | 19         | 0       | 0                | 2         | 0        | 102       | 0       | 2466    |
| 20    | 20         | 0       | 0                | 3         | 0        | 103       | 0       | 0       |
| 21    | 21         | 0       | 0                | 4         | 0        | 104       | 0       | 0       |
| 22    | 22         | 0       | 0                | 5         | 0        | 105       | 0       | 0       |
| 23    | 23         | 0       | 0                | 6         | 0        | 106       | 0       | 0       |
| 24    | 24         | 0       | 0                | 7         | 0        | 107       | 0       | 0       |
| 25    | 25         | 0       | 0                | 8         | 0        | 108       | 0       | 0       |

| 26 | 26   | 0 | 0 | 32 | 0 | 117 | 0 | 0    |
|----|------|---|---|----|---|-----|---|------|
| 27 | 27   | 0 | 0 | 36 | 0 | 121 | 0 | 0    |
| 28 | 28   | 0 | 0 | 40 | 0 | 125 | 0 | 0    |
| 29 | 29   | 0 | 0 | 44 | 0 | 129 | 0 | 0    |
| 30 | 1    | 0 | 0 | 9  | 0 | 0   | 0 | 1875 |
| 31 | 8193 | 0 | 1 | 0  | 0 | 0   | 0 | 0    |
| 32 | 8194 | 0 | 2 | 0  | 0 | 0   | 0 | 0    |
| 33 | 8195 | 0 | 3 | 0  | 0 | 0   | 0 | 0    |
| 34 | 8196 | 0 | 4 | 0  | 0 | 0   | 0 | 0    |
| 35 | 8197 | 0 | 5 | 0  | 0 | 0   | 0 | 0    |
| 36 | 8198 | 0 | 6 | 0  | 0 | 0   | 0 | 0    |

The following CLI displays switch hardware TCAM rules dump in mac-filter stage matching ethernet 1/9 port:

| fire | power(lo | cal-mgmt)# | show por | tmanager | switch forwa | ard-rules h | ardware mac-filter          |
|------|----------|------------|----------|----------|--------------|-------------|-----------------------------|
|      | VLAN     | SRC PORT   | PC ID    | SRC ID   | DST PORT     | PKT CNT     | DMAC                        |
| 1    | 0        | 44         | 0        | 129      | 1536         | 0           | 1:80:c2:0:0:2               |
| 2    | 0        | 44         | 0        | 129      | 1536         | 0           | ff:ff:ff:ff:ff:ff           |
| 3    | 0        | 2          | 0        | 102      | 1536         | 0           | ba:db:ad:f0:2:8f            |
| 4    | 0        | 4          | 0        | 104      | 1536         | 0           | ff:ff:ff:ff:ff:ff           |
| 5    | 0        | 4          | 0        | 104      | 1536         | 0           | 1:80:c2:0:0:2               |
| 6    | 0        | 5          | 0        | 105      | 1536         | 0           | 1:80:c2:0:0:2               |
| 7    | 0        | 5          | 0        | 105      | 1536         | 0           | ff:ff:ff:ff:ff:ff           |
| 8    | 0        | 13         | 0        | 13       | 9            | 103735      | 0:0:0:0:0:0                 |
| 9    | 0        | 32         | 0        | 117      | 1536         | 0           | ba:db:ad:f0:2:9e            |
| 10   | 0        | 7          | 0        | 107      | 1536         | 0           | ff:ff:ff:ff:ff:ff           |
| 11   | 0        | 7          | 0        | 107      | 1536         | 0           | 1:80:c2:0:0:2               |
| 12   | 0        | 6          | 0        | 106      | 1536         | 0           | 1:80:c2:0:0:2               |
| 13   | 0        | 6          | 0        | 106      | 1536         | 0           | ff:ff:ff:ff:ff:ff           |
| 14   | 0        | 14         | 0        | 14       | 10           | 19          | 0:0:0:0:0:0                 |
| 15   | 0        | 10         | 0        | 10       | 14           | 1979        | 0:0:0:0:0:0                 |
| 16   | 0        | 44         | 0        | 129      | 1536         | 0           | ba:db:ad:f0:2:a1            |
| 17   | 0        | 9          | 0        | 9        | 13           | 1227537     | 0:0:0:0:0:0                 |
| 18   | 0        | 8          | 0        | 108      | 1536         | 0           | 1:80:c2:0:0:2               |
| 19   | 0        | 8          | 0        | 108      | 1536         | 0           | ff:ff:ff:ff:ff:ff           |
| 20   | 0        | 1          | 0        | 101      | 1536         | 0           | ff:ff:ff:ff:ff:ff           |
| 21   | 0        | 1          | 0        | 101      | 1536         | 0           | 1:80:c2:0:0:2               |
| 22   | 0        | 3          | 0        | 103      | 1536         | 0           | 1:80:c2:0:0:2               |
| 23   | 0        | 1          | 0        | 101      | 1536         | 2183        | 1:0:0:0:0:0                 |
| 24   | 0        | 3          | 0        | 103      | 1536         | 0           | ff:ff:ff:ff:ff:ff           |
| 25   | 0        | 2          | 0        | 102      | 1536         | 23          | ff:ff:ff:ff:ff:ff           |
| 26   | 0        | 2          | 0        | 102      | 1536         | 0           | 1:80:c2:0:0:2               |
| 27   | 0        | 32         | 0        | 117      | 1536         | 0           | ff:ff:ff:ff:ff:ff           |
| 28   | 0        | 32         | 0        | 117      | 1536         | 0           | 1:80:c2:0:0:2               |
| 29   | 0        | 40         | 0        | 125      | 1536         | 0           | ff:ff:ff:ff:ff:ff           |
| 30   | 0        | 40         | 0        | 125      | 1536         | 0           | 1:80:c2:0:0:2               |
| 31   | 0        | 7          | 0        | 107      | 1536         | 0           | ba:db:ad:f0:2:94            |
| 32   | 0        | 5          | 0        | 105      | 1536         | 0           | ba:db:ad:f0:2:92            |
| 33   | 0        | 36         | 0        | 121      | 1536         | 0           | 1:80:c2:0:0:2               |
| 34   | 0        | 4          | 0        | 104      | 1536         | 0           | ba:db:ad:f0:2:91            |
| 35   | 0        | 36         | 0        | 121      | 1536         | 0           | ff:ff:ff:ff:ff:ff           |
| 36   | 0        | 8          | 0        | 108      | 1536         | 0           | ba:db:ad:f0:2:95            |
| 37   | 0        | 6          | 0        | 106      | 1536         | 0           | ba:db:ad:f0:2:93            |
| 38   | 0        | 3          | 0        | 103      | 1536         | 0           | ba:db:ad:f0:2:90            |
| 39   | 0        | 36         | 0        | 121      | 1536         | 0           | <pre>ba:db:ad:f0:2:9f</pre> |
| 40   | 0        | 1          | 0        | 101      | 1536         | 32          | ba:db:ad:f0:2:8e            |
| 41   | 0        | 40         | 0        | 125      | 1536         | 0           | <pre>ba:db:ad:f0:2:a0</pre> |

The following CLI displays detailed information about software MAC-filter:

firepower-4225(local-mgmt) # show portmanager switch forward-rules software mac-filter

| NATIVE_VLAN<br>1 0                                   | VLAN<br>106 | SRC_PORT<br>6 | PORTCHANNEL_ID 0 | DST_PORT<br>1536 | FLAGS<br>2 | MODE DMAC<br>5 |
|------------------------------------------------------|-------------|---------------|------------------|------------------|------------|----------------|
| 1:80:c2:0:0:2<br>2 0                                 | 105         | 5             | 0                | 1536             | 2          | 5              |
| 11:11:11:11:11       3       0       1.200.022:0.002 | 105         | 5             | 0                | 1536             | 2          | 5              |
| 4 0                                                  | 121         | 0             | 0                | 36               | 24         | 8              |
| 5 0<br>ff.ff.ff.ff.ff.ff                             | 106         | 6             | 0                | 1536             | 2          | 5              |
| 6 0<br>1:80:c2:0:0:2                                 | 121         | 36            | 0                | 1536             | 2          | 5              |
| 7 0<br>1:80:c2:0:0:2                                 | 117         | 32            | 0                | 1536             | 2          | 5              |
| 8 0<br>ff:ff:ff:ff:ff:ff                             | 125         | 40            | 0                | 1536             | 2          | 5              |
| 9                                                    | 129         | 0             | 0                | 44               | 24         | 8              |
| 10 0<br>ff:ff:ff:ff:ff                               | 117         | 32            | 0                | 1536             | 2          | 5              |
| 11 0<br>1:80:c2:0:0:2                                | 103         | 3             | 0                | 1536             | 2          | 5              |
| 12 0<br>ff:ff:ff:ff:ff                               | 102         | 2             | 0                | 1536             | 2          | 5              |
| 13 0<br>0:0:0:0:0:0                                  | 117         | 0             | 0                | 32               | 24         | 8              |
| 14 0<br>0:0:0:0:0:0                                  | 107         | 0             | 0                | 7                | 24         | 8              |
| 15 0<br>ba:db:ad:f0:2:8e                             | 101         | 1             | 0                | 1536             | 2          | 5              |
| 16 0<br>ff:ff:ff:ff:ff                               | 107         | 7             | 0                | 1536             | 2          | 5              |
| 17 0<br>ba:db:ad:f0:2:93                             | 106         | 6             | 0                | 1536             | 2          | 5              |
| 18 0<br>0:0:0:0:0:0                                  | 105         | 0             | 0                | 5                | 24         | 8              |
| 19 0<br>0:0:0:0:0:0                                  | 102         | 0             | 0                | 2                | 24         | 8              |
| 20 0<br>ba:db:ad:f0:2:91                             | 104         | 4             | 0                | 1536             | 2          | 5              |
| 21 0<br>ba:db:ad:f0:2:94                             | 107         | 7             | 0                | 1536             | 2          | 5              |
| 22 0<br>1:80:c2:0:0:2                                | 129         | 44            | 0                | 1536             | 2          | 5              |
| 23 0<br>1:80:c2:0:0:2                                | 102         | 2             | 0                | 1536             | 2          | 5              |
| 24 0<br>ff:ff:ff:ff:ff                               | 121         | 36            | 0                | 1536             | 2          | 5              |
| 25 0<br>0:0:0:0:0:0                                  | 1           | 13            | 0                | 9                | 26         | 8              |
| 26 0<br>1:80:c2:0:0:2                                | 108         | 8             | 0                | 1536             | 2          | 5              |
| 27 0<br>ff:ff:ff:ff:ff:ff                            | 101         | L             | 0                | 1536             | 2          | 5              |
| 28 0<br>0:0:0:0:0:0                                  | 1.01        | 10            | 0                | 1526             | 26         | 8              |
| 29 0<br>1:80:c2:0:0:2                                | 101         | 1             | 0                | 1536             | 2          | 5              |
| 0:0:0:0:0:0                                          | 100         | 9             | 0                | 1500             | 20         | 6              |
| 51 U<br>ff:ff:ff:ff:ff:ff<br>32 0                    | 125         | 44            | 0                | 0 6 6 1          | 2<br>2 A   | J<br>Q         |
| J U                                                  | ⊥∠J         | U             | U                | 40               | 24         | 0              |

| 0:0:0:0:0:0:0               |       |    |   |      |    |   |
|-----------------------------|-------|----|---|------|----|---|
| 33 0                        | 108   | 8  | 0 | 1536 | 2  | 5 |
| ba:db:ad:f0:2:95            | 5     |    |   |      |    |   |
| 34 0                        | ) 2   | 14 | 0 | 10   | 26 | 8 |
| 0:0:0:0:0:0                 |       |    |   |      |    |   |
| 35 0                        | 129   | 44 | 0 | 1536 | 2  | 5 |
| ba:db:ad:f0:2:a1            |       |    |   |      |    |   |
| 36 C                        | 103   | 0  | 0 | 3    | 24 | 8 |
| 0:0:0:0:0:0                 |       |    |   |      |    |   |
| 37 C                        | 104   | 0  | 0 | 4    | 24 | 8 |
| 0:0:0:0:0:0                 |       |    |   |      |    |   |
| 38 0                        | 104   | 4  | 0 | 1536 | 2  | 5 |
| ff:ff:ff:ff:ff:ff:f         | f     |    |   |      |    |   |
| 39 C                        | 107   | 7  | 0 | 1536 | 2  | 5 |
| 1:80:c2:0:0:2               |       |    |   |      |    |   |
| 40 C                        | 104   | 4  | 0 | 1536 | 2  | 5 |
| 1:80:c2:0:0:2               |       |    |   |      |    |   |
| 41 C                        | 101   | 1  | 0 | 1536 | 18 | 8 |
| 0:0:0:0:0:0                 |       |    |   |      |    |   |
| 42 0                        | 101   | 0  | 0 | 1    | 24 | 8 |
| 0:0:0:0:0:0                 |       |    |   |      |    |   |
| 43 C                        | 108   | 8  | 0 | 1536 | 2  | 5 |
| ff:ff:ff:ff:ff:ff           | f     |    |   |      |    |   |
| 44 C                        | 121   | 36 | 0 | 1536 | 2  | 5 |
| <pre>ba:db:ad:f0:2:9f</pre> | -     |    |   |      |    |   |
| 45 C                        | ) 117 | 32 | 0 | 1536 | 2  | 5 |
| <pre>ba:db:ad:f0:2:9e</pre> | è     |    |   |      |    |   |
| 46 C                        | 105   | 5  | 0 | 1536 | 2  | 5 |
| ba:db:ad:f0:2:92            | 2     |    |   |      |    |   |
| 47 C                        | ) 125 | 40 | 0 | 1536 | 2  | 5 |
| <pre>ba:db:ad:f0:2:a0</pre> | )     |    |   |      |    |   |
| 48 C                        | ) 125 | 40 | 0 | 1536 | 2  | 5 |
| 1:80:c2:0:0:2               |       |    |   |      |    |   |
| 49 C                        | 108   | 0  | 0 | 8    | 24 | 8 |
| 0:0:0:0:0:0                 |       |    |   |      |    |   |
| 50 C                        | 106   | 0  | 0 | 6    | 24 | 8 |
| 0:0:0:0:0:0                 |       |    |   |      |    |   |
| 51 0                        | 103   | 3  | 0 | 1536 | 2  | 5 |
| ba:db:ad:f0:2:90            | )     | -  | - |      | -  | _ |
| 52 0                        | 102   | 2  | 0 | 1536 | 2  | 5 |
| ba:db:ad:f0:2:8f            |       | -  |   |      | -  |   |
| 53 0                        | 103   | 3  | 0 | 1536 | 2  | 5 |
| ff:ff:ff:ff:ff:ff           | f     |    |   |      |    |   |

# The following CLI displays detailed information about switch bridge engine packet drops:

firepower-4225(local-mgmt)# show portmanager switch counters bridge Bridge Ingress Drop Counter: 4688 No Bridge Ingress Drop

# The following CLI displays details on hardware switch packet counters:

how portmanager switch counters packet-trace

firepower-4225(local-mgmt)# show portmanager switch counters packet-trace

| Counter                | Description                                               |
|------------------------|-----------------------------------------------------------|
| goodOctetsRcv          | Number of ethernet frames received that are not bad       |
|                        | ethernet frames or MAC Control pkts                       |
| badOctetsRcv           | Sum of lengths of all bad ethernet frames received        |
| gtBrgInFrames          | Number of packets received                                |
| gtBrgVlanIngFilterDisc | Number of packets discarded due to VLAN Ingress Filtering |

| gtBrgSecFilterDisc | Number of packets discarded due to                     |
|--------------------|--------------------------------------------------------|
| gtBrgLocalPropDisc | Number of packets discarded due to reasons other than  |
| dropCounter        | Ingress Drop Counter                                   |
| outUcFrames        | Number of unicast packets transmitted                  |
| outMcFrames        | Number of multicast packets transmitted. This includes |
|                    | registered multicasts, unregistered multicasts         |
|                    | and unknown unicast packets                            |
| outBcFrames        | Number of broadcast packets transmitted                |
| brgEgrFilterDisc   | Number of IN packets that were Bridge Egress filtered  |
| txqFilterDisc      | Number of IN packets that were filtered                |
|                    | due to TxQ congestion                                  |
| outCtrlFrames      | Number of out control packets                          |
|                    | (to cpu, from cpu and to analyzer)                     |
| egrFrwDropFrames   | Number of packets dropped due to egress                |
|                    | forwarding restrictions                                |
| goodOctetsSent     | Sum of lengths of all good ethernet                    |
|                    | frames sent from this MAC                              |

| Counter                | Source port- 0/0 | Destination port- 0/0 |
|------------------------|------------------|-----------------------|
| goodOctetsRcv          |                  |                       |
| badOctetsRcv           |                  |                       |
|                        | Ingres           | s counters            |
| gtBrgInFrames          | 1341132          | 1341132               |
| gtBrgVlanIngFilterDisc | 0                | 0                     |
| gtBrgSecFilterDisc     | 0                | 0                     |
| gtBrgLocalPropDisc     | 0                | 0                     |
| dropCounter            | 4699             | Only for source-port  |
|                        | Egress           | counters              |
| outUcFrames            | 1329593          | 1329593               |
| outMcFrames            | 4594             | 4594                  |
| outBcFrames            | 2237             | 2237                  |
| brgEgrFilterDisc       | 9                | 9                     |
| txqFilterDisc          | 0                | 0                     |
| outCtrlFrames          | 0                | 0                     |
| egrFrwDropFrames       | 0                | 0                     |
| mcFifoDropPkts         | 0                | 0                     |
| mcFilterDropPkts       | 0                | 0                     |
| goodOctetsSent         |                  |                       |

The following CLI displays detailed informatin about the switch traffic for CPU:

firepower-4225(local-mgmt)# show portmanager switch traffic cpu

| Dev/RX queue | packets | bytes |
|--------------|---------|-------|
|              |         |       |
| Dev/RX queue | packets | bytes |
|              |         |       |
| 0/0          | 0       | 0     |
| 0/1          | 0       | 0     |
| 0/2          | 0       | 0     |
| 0/3          | 0       | 0     |
| 0/4          | 0       | 0     |
| 0/5          | 0       | 0     |
| 0/6          | 0       | 0     |
| 0/7          | 0       | 0     |

# The following CLI displays details on hardware switch port traffic:

firepower-4225(local-mgmt) # show portmanager switch traffic port

max-rate - pps that the port allow with packet size=64 actual-tx-rate - pps that egress the port (+ % from 'max') actual-rx-rate - pps that ingress the port(+ % from 'max')

| Dev/Port | max-rate | actual-tx-rate | actual-rx-rate |
|----------|----------|----------------|----------------|
| 0/1      | 1488095  | (0%)           | (0%)           |
| 0/2      | 1488095  | (0%)           | (0%)           |
| 0/3      | 14880    | (0%)           | (0%)           |
| 0/4      | 14880    | (0%)           | (0%)           |
| 0/5      | 14880    | (0%)           | (0%)           |
| 0/6      | 14880    | (0%)           | (0%)           |
| 0/7      | 14880    | (0%)           | (0%)           |
| 0/8      | 14880    | (0%)           | (0%)           |
| 0/9      | 14880952 | (0%)           | (0%)           |
| 0/10     | 14880952 | (0%)           | (0%)           |
| 0/11     | 14880952 | (0%)           | (0%)           |
| 0/12     | 14880952 | (0%)           | (0%)           |
| 0/13     | 14880952 | (0%)           | (0%)           |
| 0/14     | 14880952 | (0%)           | (0%)           |
| 0/15     | 1488095  | (0%)           | (0%)           |
| 0/16     | 1488095  | (0%)           | (0%)           |
| 0/17     | 14880952 | (0%)           | (0%)           |
| 0/18     | 74404761 | (0%)           | (0%)           |
| 0/19     | 37202380 | (0%)           | (0%)           |
| 0/20     | 37202380 | (0%)           | (0%)           |

The following CLI displays detailed information about SFP-FEC Counters matching ethernet 1/13 port:

| <pre>firepower-4225(local-mgmt) # show portmanager</pre> | counters ethernet 1 13 |
|----------------------------------------------------------|------------------------|
| Good Octets Received                                     | : 2153                 |
| Bad Octets Received                                      | : 0                    |
| MAC Transmit Error                                       | : 0                    |
| Good Packets Received                                    | : 13                   |
| Bad packets Received                                     | : 0                    |
| BRDC Packets Received                                    | : 0                    |
| MC Packets Received                                      | : 13                   |
|                                                          |                        |
|                                                          |                        |
| txqFilterDisc                                            | : 0                    |
| linkchange                                               | : 1                    |
| FcFecRxBlocks                                            | : 217038081            |
| FcFecRxBlocksNoError                                     | : 217038114            |
| FcFecRxBlocksCorrectedError                              | : 0                    |
| FcFecRxBlocksUnCorrectedError                            | : 0                    |
| FcFecRxBlocksCorrectedErrorBits                          | : 0                    |
| FcFecRxBlocksCorrectedError0                             | : 0                    |
| FcFecRxBlocksCorrectedError1                             | : 0                    |
| FcFecRxBlocksCorrectedError2                             | : 0                    |
| FcFecRxBlocksCorrectedError3                             | : 0                    |
| FcFecRxBlocksUnCorrectedError0                           | : 0                    |
| FcFecRxBlocksUnCorrectedError1                           | : 0                    |
| FcFecRxBlocksUnCorrectedError2                           | : 0                    |
| FcFecRxBlocksUnCorrectedError3                           | : 0                    |
|                                                          |                        |

The following CLI displays detailed information about SFP-FEC Counters matching ethernet 1/14 port:

L

| <pre>firepower-4225(local-mgmt)# show portmanager</pre> | counters ethernet 1 14 |
|---------------------------------------------------------|------------------------|
| Good Octets Received                                    | : 2153                 |
| Bad Octets Received                                     | : 0                    |
| MAC Transmit Error                                      | : 0                    |
| Good Packets Received                                   | : 13                   |
| Bad packets Received                                    | : 0                    |
| BRDC Packets Received                                   | : 0                    |
| MC Packets Received                                     | : 13                   |
| •••••                                                   |                        |
|                                                         |                        |
| txqFilterDisc                                           | : 0                    |
| linkchange                                              | : 1                    |
| RsFeccorrectedFecCodeword                               | : 0                    |
| RsFecuncorrectedFecCodeword                             | : 10                   |
| RsFecsymbolError0                                       | : 5                    |
| RsFecsymbolError1                                       | : 0                    |
| RsFecsymbolError2                                       | : 0                    |
| RsFecsymbolError3                                       | : 0                    |

The following CLI displays detailed information on the Digital Optical Monitoring information matching ethernet 1/5 port:

```
firepower-4245(local-mgmt) # show portmanager port-info ethernet 1 5
        . . . .
        . . . .
                 DOM info:
                 ____;
                 Status/Control Register: 0800
                       RX_LOS State: 0
                       TX FAULT State: 0
                 Alarm Status: 0000
                 No active alarms
                 Warning Status: 0000
                 No active warnings
       THRESHOLDS
                               high alarm
                                             high warning
                                                              low warning
```

|                |    | mign araim | iirgii wariiriig | 10W Walliling | 10W afaim |
|----------------|----|------------|------------------|---------------|-----------|
| Temperature    | С  | +075.000   | +070.000         | +000.000      | -05.000   |
| Voltage        | V  | 003.6300   | 003.4650         | 003.1350      | 002.9700  |
| Bias Current   | mA | 012.0000   | 011.5000         | 002.0000      | 001.0000  |
| Transmit power | m₩ | 034.6740   | 017.3780         | 002.5120      | 001.0000  |
| Receive power  | mW | 034.6740   | 017.3780         | 001.3490      | 000.5370  |

low alarm

0x0060 : 26 54 83 a7 0d ab 28 0b 1f d9 00 00 00 00 08 00 0x0070 : 00 00 03 00 00 00 00 00 08 f3 00 00 00 00 01 0x0080 : 49 4e 55 49 41 43 53 45 41 41 31 30 2d 33 33 38 0x0090 : 38 2d 30 31 56 30 31 20 01 00 46 00 00 00 e3 0x00c0 : 53 46 50 2d 31 30 2f 32 35 47 2d 43 53 52 2d 53 0x00d0 : 20 20 20 20 30 38 00 00 00 00 00 00 00 00 00 d1 0x00e0 : 1e 20 2a 2a 31 34 29 36 00 00 00 00 00 00 00 00 0x00f0 : 00 00 00 00 00 56 00 00 ff ff ff ff 00 00 00 cf \_\_\_\_\_ PHY Data: PAGE IFC OFFSET VALUE | PAGE IFC OFFSET VALUE ----- ---- ------| ----- ---- ------

The following CLI displays detailed information about the parameters set for the packet capture:

```
firepower-4225(local-mgmt) # show portmanager switch pktcap-rules software
Software DB rule:1
Slot = 1
Interface= 12
Breakout-port= 0
Protocol= 6
Ethertype= 0x0000
Filter_key= 0x0000040
Session= 1
Vlan= 0
SrcPort = 0
DstPort= 0
SrcIp= 0.0.0.0
DstIp= 0.0.0.0
SrcIpv6= ::
DestIpv6= ::
SrcMacAddr= 00:00:00:00:00:00
DestMacAddr= 00:00:00:00:00:00
```

The following CLI displays detailed information on the FXOS port manager switch hardware TCAM rules:

```
firepower-4225(local-mgmt) # show portmanager switch pktcap-rules hardware
Hardware DB rule:1
Hw index= 15372
Rule id= 10241
Cnc index= 1
 Packet count= 0
Slot= 1
Interface= 12
Protocol= 6
Ethertype= 0x0000
Vlan= 0
SrcPort= 0
DstPort = 0
SrcIp= 0.0.0.0
DstIp= 0.0.0.0
SrcIpv6= ::
DestIpv6= ::
SrcMacAddr= 00:00:00:00:00:00
DestMacAddr= 00:00:00:00:00:00
```

The following CLI displays detailed information on port-based packet drops for eight traffic classes/queues:

firepower-4225(local-mgmt) # show portmanager switch tail-drop-allocated buffers all

|              | I        |            |     |     | Per Port an | nd Traffic | Class |     |   |
|--------------|----------|------------|-----|-----|-------------|------------|-------|-----|---|
| Port<br>  TC | Per<br>7 | port   TCO | TC1 | TC2 | TC3         | TC4        | TC5   | TC6 |   |
| 0/1<br> 0    | 10       | <br> 10    | 0   | 0   | 0           | 0          | 0     | 0   | 1 |
| 0/2          | 15       | 5          | 5   | 5   | 0           | 0          | 0     | 0   |   |
| 0/3          | 0        | 0          | 0   | 0   | 0           | 0          | 0     | 0   |   |
| 0/4<br> 80   | 80       | 0          | 0   | 0   | 0           | 0          | 0     | 0   |   |
| 0/5<br> 0    | 0        | 0          | 0   | 0   | 0           | 0          | 0     | 0   |   |
| 0/6<br> 0    | 0        | 0          | 0   | 0   | 0           | 0          | 0     | 0   |   |
| 0/7<br> 25   | 200      | 25         | 25  | 50  | 0           | 0          | 25    | 50  |   |
| 0/8          | 0        | 0          | 0   | 0   | 0           | 0          | 0     | 0   |   |

The following CLI displays dropped packet counts due to tti-lookup0:

# **Security Services Mode Troubleshooting Commands**

Use the following security services (ssa) mode FXOS CLI commands to troubleshoot issues with your system.

#### show app

Displays information about the applications attached to you Firpower device. For example:

| firepowe<br>Appl | er /ssa # sh<br>.ication: | now app |               |        |             |             |            |
|------------------|---------------------------|---------|---------------|--------|-------------|-------------|------------|
|                  | Name                      | Version | Description . | Author | Deploy Type | CSP Type    | Is Default |
| Арр              |                           |         |               |        |             |             |            |
|                  |                           |         |               |        |             |             |            |
|                  |                           |         |               |        |             |             |            |
|                  | asa                       | 9.10.1  | N/A           | cisco  | Native      | Application | Yes        |
|                  | asa                       | 9.9.2   | N/A           | cisco  | Native      | Application | n No       |

### showapp-instance

Displays information about the verified app-instance status

```
firepower-2120 /ssa # show app-instance
```

```
Application Name Slot ID Admin State Operational State Running Version Startup Version Cluster Oper State
```

|     |             |      |         |        |        | -      |
|-----|-------------|------|---------|--------|--------|--------|
|     |             |      |         |        |        |        |
| asa |             | 1    | Enabled | Online | 9.14.2 | 9.14.2 |
| Ν   | Not Applica | able |         |        |        |        |

#### showfault

Displays information about the fault message

#### show failsafe-params

The fail-safe mode for an threat defense application on Firepower 1000/2100 or Secure Firewall 3100 is activated due to continuous boot loop, traceback, etc. The following parameters control the activation of the fail-safe mode:

- Max Restart—maximum number of times that an application should restart in order to activate the fail-safe mode.
- Current Reboot Count—number of times the application continuously restarted.
- Restart Time Interval (secs)—the amount of time in seconds, during which the Max Restart counter should be reached in order to trigger the fail-safe mode. If the application restarts 'Max Restart' or more times within this interval, the fail-safe mode is enabled.

For example:

```
firepower-2120-failed(local-mgmt)# show failsafe-params
Max Restart: 8
Current Reboot Count: 0
Restart Time Interval(secs): 3600
```

When the system is in the fail-safe mode:

• The system name is appended with the "-failed" string:

firepower-2120-failed /ssa #

• The output of the "show failsafe-params" command in the local-mgmt command shell contains a warning message:

```
firepower-2120-failed(local-mgmt)# show failsafe-params
Max Restart: 1
Current Reboot Count: 1
Restart Time Interval(secs): 3600
WARNING: System in Failsafe mode. Applications are not running!
```

• Operation State of the application is Offline:

| firepower-2120-1 | failed /ssa # sh | now app-instand | ce                |                 |
|------------------|------------------|-----------------|-------------------|-----------------|
| Application Name | e Slot ID        | Admin State     | Operational State | Running Version |
| Startup Version  | Cluster Oper St  | ate Cluster     | Role              |                 |
|                  |                  |                 |                   |                 |
|                  |                  |                 |                   |                 |
| asa              | 1                | Enabled         | Offline <====     | 9.16.2.3        |
| 9.16.2.3         | Not Applicable   | None            |                   |                 |

# Packet Capture for Secure Firewall 3100/4200

The Packet Capture tool is a valuable asset for use in debugging connectivity and configuration issues and for understanding traffic flows through your devices. You can now use the Packet Capture CLIs to log traffic that is going through specific interfaces on your Secure Firewall 3100/4200 devices.

You can create multiple packet capture sessions, and each session can capture traffic on multiple interfaces. For each interface included in a packet capture session, a separate packet capture (PCAP) file will be created.

# **Guidelines and Limitations for Packet Capture**

The Packet Capture tool has the following limitations:

- Packet Capture on Secure Firewall 3100/4200 series devices can capture up to 300 Mbps.
- Packet capture sessions can be created even when there is not enough storage space available to run the packet capture session. You should verify that you have enough storage space available before you start a packet capture session.
- For packet capture sessions on a single-wide 4x100Gbps or 2x100Gbps network module (part numbers FPR-NM-4X100G and FPR-NM-2X100G respectively), if the module adminstate is set to off, the capture session is automatically disabled with an "Oper State Reason: Unknown Error." You will have to restart the capture session after the module adminstate is set to on again.

With all other network modules, packet capture sessions continue across module adminstate changes.

- Does not support multiple active packet capturing sessions.
- There is no option to filter based on source or destination IPv6 address.
- Filters are not effective on packets that cannot be understood by the internal switch (for example Security Group Tag and Network Service Header packets).
- You cannot capture packets for an EtherChannel as a whole. However, for an EtherChannel allocated to a logical device, you can capture packets on each member interface of the EtherChannel.
- You cannot copy or export a PCAP file while the capture session is still active.
- When you delete a packet capture session, all packet capture files associated with that session are also deleted.

# **Creating or Editing a Packet Capture Session**

# Procedure

Step 1Enter packet capture mode:<br/>firepower-4215 # scope packet-captureStep 2Create a filter.

firepower-4215 /packet-capture/filter\* # set <filterprop filterprop\_value

# Table 1: Supported Filter Properties

| ivlan     | Inner VLAN ID (vlan of packet while ingressing port)                                                                                             |
|-----------|----------------------------------------------------------------------------------------------------|
| ovlan     | Outer VLAN ID                                                                                                    |
| srcip     | Source IP Address (IPv4)                                                                                                    |
| destip    | Destination IP Address (IPv4)                                                                                                    |
| srcport   | Source Port Number                                                                                                    |
| destport  | Destination Port Number                                                                                                    |
| protocol  | IP Protocol [IANA defined Protocol values in decimal format]                                                                                     |
| ethertype | Ethernet Protocol type [IANA defined Ethernet Protocol type value in decimal format. For eg: IPv4 = 2048, IPv6 = 34525, ARP = 2054, SGT = 35081] |
| srcmac    | Source Mac Address                                                                                                    |
| destmac   | Destination Mac Address                                                                                                    |

You can apply filters to any of the interfaces included in a packet capture session.

**Step 3** To create or edit a packet capture session:

firepower-4215 /packet-capture # enter session session\_name

**Step 4** Specify the length of the packet that you want to capture for this packet capture session:

firepower-4215 /packet-capture/session\* # set session-pcap-snaplength session\_snap\_length\_in\_bytes

The specified snap length must be between 64 and 9006 bytes. If you do not configure the session snap length, the default capture length is 1518 bytes.

**Step 5** Specify the physical source ports that should be included in this packet capture session.

You can capture from multiple ports and can capture from both physical ports and application ports during the same packet capture session. A separate packet capture file is created for each port included in the session. You cannot capture packets for an EtherChannel as a whole. However, for an EtherChannel allocated to a logical device, you can capture packets on each member interface of the EtherChannel.

#### Note

To remove a port from the packet capture session, use **delete** instead of **create** in the commands listed below.

a) Specify the physical port.

firepower-4215 /packet-capture/session\* # create {phy-port | phy-aggr-port} port\_id

Example:

Example:

```
firepower-4215 /packet-capture/session* # create phy-port Ethernet1/1
firepower-4215 /packet-capture/session/phy-port* #
```

b) Capture packets on a subinterface.

firepower-4215 /packet-capture/session/phy-port\* # set subinterface id

You can only capture packets for one subinterface per capture session, even if you have multiple subinterfaces on one or more parents. Subinterfaces for EtherChannels are not supported. If the parent interface is also allocated to the instance, you can either choose the parent interface or a subinterface; you cannot choose both.

# **Example:**

```
firepower-4215 /packet-capture/session/phy-port* # set subinterface 100
firepower-4215 /packet-capture/session/phy-port* #
```

c) For container instances, specify the container instance name.

firepower-4215 /packet-capture/session/phy-port\* # set app-identifier instance\_name

#### Example:

```
firepower-4215 /packet-capture/session/phy-port* # set app-identifier asa-instance1
firepower-4215 /packet-capture/session/phy-port* #
```

d) (Optional) For capturing the mac-filter dropped packets from switch, specify the mac-filter drop.

firepower-4215 /packet-capture/session/phy-port\* # set drop {mac-filter | disable}

- disable—To disable capture of packets dropped from switch.
- mac-filter—To capture switch mac-filter drop

#### Note

The mac-filter option is supported only for the ingress packet capture direction and the default option is always **disable**.

e) (Optional) Apply the desired filter.

firepower-4215 /packet-capture/session/phy-port\* # set {source-filter} filtername

#### Note

To remove a filter from a port, use set source-filter "".

- f) Repeat the steps above as needed to add all desired ports.
- **Step 6** Specify the application source ports that should be included in this packet capture session.

You can capture from multiple ports and can capture from both physical ports and application ports during the same packet capture session. A separate packet capture file is created for each port included in the session.

#### Note

To remove a port from the packet capture session, use **delete** instead of **create** in the commands listed below.

a) Specify the application port.

module\_slot

firepower-4215 /packet-capture/session\* # create app\_port module\_slot link\_name interface\_name app\_name

```
Syntax Description
```

Security module in which the application is installed.

|                    |                                                      | link_name                                                                           | Any user descriptive name referring to the interface, for example, link1, inside_port1, etc.                                                                                                    |  |  |  |
|--------------------|------------------------------------------------------|-------------------------------------------------------------------------------------|----------------------------------------------------------------------------------------------------|--|--|--|
|                    |                                                      | interface_name                                                                      | Interface attached to the application where packets need to be captured from, for example, Ethernet1/1, Ethernet2/2                                                                                                    |  |  |  |
|                    |                                                      | app_name                                                                            | Application installed on the module - asa                                                                                                    |  |  |  |
|                    | b)                                                   | (Optional) Apply th                                                                 | e desired filter.                                                                                                    |  |  |  |
|                    |                                                      | firepower-4215 /pac                                                                 | <pre>sket-capture/session/phy-port* # set {source-filter} filtername</pre>                                                                                                    |  |  |  |
| Syntax Description | _                                                    | filtername                                                                          | The filter name from the 'create filter' command under packet-capture scope                                                                                                    |  |  |  |
|                    |                                                      | <b>Note</b><br>To remove a filter fi                                                | rom a port, use <b>set source-filter ''''</b> .                                                                                                    |  |  |  |
|                    | c)                                                   | Repeat the steps abo                                                                | ove as needed to add all desired application ports.                                                                                                    |  |  |  |
| Step 7             | If you want to start the packet capture session now: |                                                                                     |                                                                                                    |  |  |  |
|                    | fire                                                 | repower-4215 /packet-capture/session* # enable                                      |                                                                                                    |  |  |  |
|                    | Ne<br>pac<br>wil<br>ses                              | wly created packet-ca<br>eket capture session w<br>ll generate an error. Y<br>sion. | apture sessions are disabled by default. Explicit enabling of a session activates the<br>then the changes are committed. If another session is already active, enabling a session<br>fou must disable the already active packet-capture session before you can enable this |  |  |  |
| Step 8             | Co                                                   | mmit the transaction                                                                | to the system configuration:                                                                                                    |  |  |  |
|                    | fire                                                 | epower-4215 /packet-                                                                | -capture/session* # commit-buffer                                                                                                    |  |  |  |
|                    | If y                                                 | you enabled the pack                                                                | et capture session, the system will begin capturing packets. You will need to stop                                                                                                    |  |  |  |

capturing before you can download the PCAP files from your session.

# Example

```
firepower-4215 # scope packet-capture
firepower-4215 /packet-capture # create session asalinside
firepower-4215 /packet-capture* # create filter interfacelvlan100
firepower-4215 /packet-capture/filter* # set ivlan 100
firepower-4215 /packet-capture/filter* # set srcIP 6.6.6.6
firepower-4215 /packet-capture/filter* # set destIP 10.10.10.10
firepower-4215 /packet-capture/filter* # exit
firepower-4215 /packet-capture/session* # create phy-port Ethernet1/1
firepower-4215 /packet-capture/session/phy-port* # set drop mac-filter
firepower-4215 /packet-capture/session/phy-port* # set src-filter interfacelvlan100
firepower-4215 /packet-capture/session/phy-port* # exit
firepower-4215 /packet-capture/session/phy-port* # exit
firepower-4215 /packet-capture/session* # enable
firepower-4215 /packet-capture/session* # commit-buffer
firepower-4215 /packet-capture/session #
```

# **Deleting Packet Capture Sessions**

You can delete an individual packet capture session if it is not currently running or you can delete all inactive packet capture sessions.

# Procedure

| Step 1 | Enter packet capture mode:                                   |
|--------|--------------------------------------------------------------|
|        | firepower-4215 # scope packet-capture                        |
| Step 2 | To delete a specific packet capture session:                 |
|        | firepower-4215 /packet-capture # delete session session_name |
| Step 3 | To delete all inactive packet capture sessions:              |
|        | firepower-4215/packet-capture # <b>delete-all-sessions</b>   |
| Step 4 | Commit the transaction to the system configuration:          |
|        | firepower-4215 /packet-capture* # commit-buffer              |

# Example

```
firepower-4215 # scope packet-capture
firepower-4215 packet-capture # delete session asalinside
firepower-4215 packet-capture* # commit-buffer
firepower-4215 packet-capture #
```